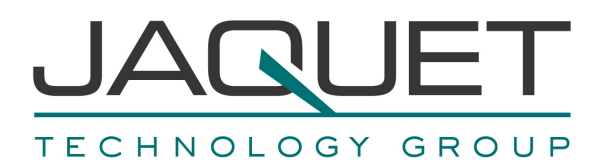

# **Frequency Measurement and Switching Instrument** Multitasker T601

Instruction Manual Version 1.02E

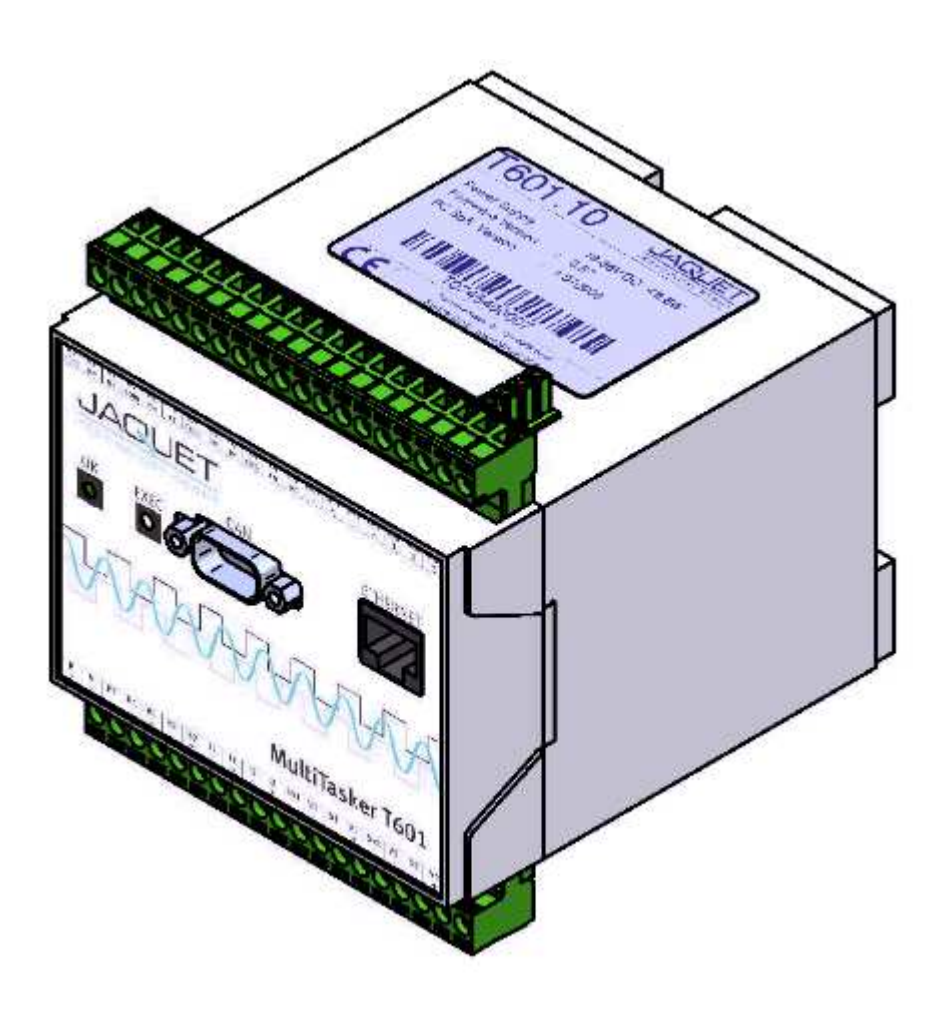

2 Channel Tachometer with digital and analog Input and Output

- T601.50: Part No.: 384Z-05602 (AC Version)
- T601.10: Part No.: 384Z-05603 (DC Version)

JAQUET AG, Thannerstrasse 15, CH-4009 Basel Tel. +41 61 306 88 22 Fax +41 61 306 88 18 E-Mail: info@jaquet.com

#### Contents

| 1 SAFETY NOTICE                                                                                                    | 6                           |
|----------------------------------------------------------------------------------------------------|-----------------------------|
| 2 PRODUCT FEATURES                                                                                                    | 7                           |
| 3 SPECIFICATIONS                                                                                                    | 8                           |
| 3.1 General                                                                                                    | 8                           |
| <b>3.2 Inputs</b><br>3.2.1 Sensor Inputs<br>3.2.2 Analog Input                                                                                       | <b>9</b><br>9<br>11         |
| 3.3 Binary Inputs                                                                                                    | 12                          |
| 3.4 CAN Input                                                                                                    | 12                          |
| <b>3.5</b> Outputs3.5.1 Analog Outputs3.5.2 Relays Outputs3.5.3 Open Collector Outputs                                                               | <b>13</b><br>13<br>14<br>14 |
| <b>3.6 Data communication</b><br>3.6.1 Ethernet<br>3.6.2 Connection to the Display                                                                   | <b>15</b><br>15<br>15       |
| <ul> <li><b>3.7 Environment</b></li> <li>3.7.1 Climatic Conditions</li> <li>3.7.2 Electromagnetic immunity</li> <li>3.7.3 Other Standards</li> </ul> | <b>15</b><br>15<br>15<br>15 |
| 4 PRINCIPLE OF OPERATION                                                                                                    | 16                          |
| 4.1 General                                                                                                    | 16                          |
| <b>4.2 Machine factor</b><br>4.2.1 Measured<br>4.2.2 Calculated<br>4.2.3 Other physical parameters                                                   | <b>18</b><br>18<br>18<br>18 |
| 4.3Datalogger4.3.1Min- Max value registers4.3.2Event Recorder4.3.3Trip Datalogger                                                                    | <b>19</b><br>19<br>19<br>19 |
| 5 INSTALLATION                                                                                                    | 21                          |
| 6 CONNECTIONS                                                                                                    | 22                          |
| 6.1 Front view<br>6.1.1 Front view T601<br>6.1.2 Terminal A<br>6.1.3 Terminal B                                                                      | <b>22</b><br>23<br>25       |
| 6.2 Top View                                                                                                    | 27                          |

| 6.2.1                                                                                                    | Terminal C                                                                                                    | 27                                |  |
|----------------------------------------------------------------------------------------------------|----------------------------------------------------------------------------------------------------|-----------------------------------|--|
| 7 COI                                                                                                    | NFIGURATION VIA PC SOFTWARE                                                                                                    | 28                                |  |
| 7.1 So                                                                                                    | ftware Concept                                                                                                    | 28                                |  |
| 7.2 PC                                                                                                    | Settings                                                                                                    | 28                                |  |
| <b>7.3 Do</b><br>7.3.1<br>7.3.2                                                                                                    | <b>wnload configuration software</b><br>Direct execution<br>Save as                                                                                                    | <b>29</b><br>29<br>29             |  |
| <b>7.4 Co</b><br>7.4.1<br>7.4.2<br>7.4.3<br>7.4.4                                                                                                    | onfiguration software<br>Configuration user and Process user<br>Log in<br>Main Window, Min-Max Values and System Limit Matrix<br>Logging in and out                                      | <b>29</b><br>29<br>30<br>30<br>31 |  |
| <b>7.5 Co</b><br>7.5.1<br>7.5.2<br>7.5.3<br>7.5.4<br>7.5.5                                                                                                    | onfiguration file<br>creating new<br>resetting to factory default<br>loading<br>saving<br>printout                                                                                       | <b>31</b><br>31<br>32<br>32<br>32 |  |
| <b>7.6 Co</b><br>7.6.1<br>7.6.2<br>7.6.3<br>7.6.4<br>7.6.5                                                                                                    | mmunication with the Tachometer<br>Read measured data<br>Reading configuration from the T601<br>Writing a configuration to the T601<br>Compare data<br>Read and/or Delete Event Recorder | <b>33</b><br>33<br>34<br>34<br>34 |  |
| 7.7       Configuring       3         7.7.1       Configure Speed Sensors       3         7.7.2       Configure binary input       3         7.7.3       Configure binary input       3         7.7.4       CAN       3         7.7.5       Set Measurement Interval       3         7.7.6       Sensor Alarm       3         7.7.7       Machine factor       3         7.7.8       Direction Sensing       4         7.7.9       Analog Input Range       4         7.7.10       Dynamic Error       4         7.7.11       Math Function       4         7.7.12       System Limits       4         7.7.13       Relay Outputs       4         7.7.14       Open Collector Outputs       4         7.7.15       Analog Output       4         7.7.16       Copy Parameter Set       4         7.7.17       Change-over delay       4         7.7.18       Data-logger Memory       4 |                                                                                                    |                                   |  |
| 7.8 Se<br>7.8.1<br>7.8.2<br>7.8.3<br>7.8.4<br>7.8.5                                                                                                    | ttings<br>Ethernet Interface<br>Time and Date settings<br>Changing the Password<br>Displays via Bluetooth®<br>Display Settings                                                           | <b>48</b><br>49<br>49<br>50<br>51 |  |

#### 7.9 Info

Version 1.02E

51

| 8 OPERATING BEHAVIOUR                             | 52       |
|---------------------------------------------------|----------|
| 8.1 Power on                                      | 52       |
| 8.1.1 Analog Output                               | 52       |
| 8.1.2 Relay Output<br>8.1.3 Open Collector Output | 52<br>52 |
|                                                   | 52       |
| 8.2 Frequency Measurement                         | 53       |
| 8.2.2 Signal failure                              | 54       |
| 8.3 Analog Input                                  | 54       |
| 8.4 Functions                                     | 54       |
| 8.4.1 "Exec" Push button                          | 54       |
| 8.4.3 Limits                                      | 54<br>54 |
| 8.4.4 Window Function                             | 55       |
| 8.4.5 Rotational Direction                        | 56       |
| 8.4.6 Creep Detection                             | 56       |
| 8.4.8 Relay and Open Collector Latch Function     | 57<br>58 |
| 8.4.9 Analog Output                               | 58       |
| 8.5 Sensor Error                                  | 58       |
| 8.5.1 Sensor error                                | 58       |
| 8.5.2 System alarm                                | 58       |
| 8.6 Power failure                                 | 58       |
| 8.7 Behaviour during Configuration                | 59       |
| 9 MECHANICAL CONSTRUCTION / HOUSING               | 60       |
| 9.1 Tachometer                                    | 60       |
| 9.2 Mounting                                      | 61       |
| 10 ACCESSORIES                                    | 62       |
| 10.1.1 Interface cable                            | 62       |
| 10.2 Display                                      | 62       |
| 10.2.1 Cable version                              | 62       |
| 10.2.2 Bluetooth® Version                         | 62       |
| 11 MAINTENANCE / REPAIR                           | 63       |
|                                                   |          |
| 12 SOFTWARE-VERSION                               | 63       |
| 12.1 Configurations software                      | 63       |
| 12.2 Firmware                                     | 63       |
| 13 WARRANTY                                       | 63       |
| APPENDIX                                          | 64       |

### A: Declaration of Conformity

#### **B: Possible Problems**

64 65

# 1 Safety notice

Series T601 tachometers should only be connected by trained personnel.

T601 tachometers do not generate dangerous potentials but as soon as circuits exhibiting dangerous potentials are connected, then these may be present in the tachometer circuits.

- The Tachometers may only be opened for repair by trained personnel.
- These Instruments correspond to protection class I. The PE terminal must therefore be earthed.
- The instructions in this manual must be strictly adhered to.
- Not following these instructions could result in damage to equipment or plant and injury to personnel, as well as negating warranty claims!
- Units that have suffered electrical over load, mechanical stress or been operated outside of specification must be immediately switched off and returned to the manufacturer for repair.

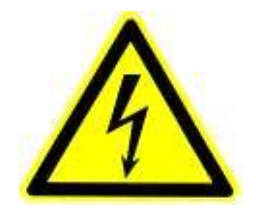

# 2 Product features

T601 Series tachometers measure and monitor frequency signals in the range 0.025Hz to 50kHz along with analog signals.

The following functionality is provided:

- 2 Frequency inputs (Speed sensor)
- 1 Analog input for current or temperature (Pt100)
- 2 Binary input
- 2 Analog outputs
- 4 Relays
- 2 Open Collector outputs
- 4 Parameter sets each having 6 System limits with 4 Limit values
- Creep detection
- Direction detection
- Data logger function
- Sensor monitoring
- System monitoring

T601's are configured via Computer (PC) and a user program.

Two tachometer models are offered:

- T601.50: Part No. 384Z-05602 (AC Version)
- T601.10: Part No. 384Z-05603 (DC Version)

# 3 Specifications

Reference temp: + 20 °C

# 3.1 General

| (Under certain circumstances, frequency measurements can take several<br>measurement intervals)           Supply voltage         AC Version         90264 VAC (4763 Hz) / 120VDC 370VDC           DC Version         1836 VDC           Isolation voltage         AC Version         1836 VDC           DC Version         1500 VDC (of the AC/DC power supply)         DC           DC Version         1500 VDC (of the DC/DC converter)         Supply           Isolation         Galvanic isolation between:         Sensor input incl. sensor supply, analog input, CAN, Display           Binary input 1         Binary input 1         Binary input 1         Binary input 2         Analog output 1           Analog output 2         Relay outputs         Gopen Collector output 2         T601 with D211 (Gable version)         T601 with D201 (BlueTooth® version)           Power consumption         AC Vers.         110 VAC         5.0         11.0         6.8         13.0         5.1         11.2           AC Vers.         110 VAC         3.0         7.5         4.4         8.8         3.2         7.7           Power supply bridding         18 VDC         3.0         7.5         4.4         8.8         3.4         7.7                                                                                                    | Measurement interval       | 2 ms / 5 ms / 10 ms / 20 ms / 50 ms / 100 ms / 200 ms / 500 ms / 1 s / |                         |                                                  | s/1s/2s     | /5s                     |            |                      |                 |  |
|----------------------------------------------------------------------------------------------------|----------------------------|------------------------------------------------------------------------|-------------------------|--------------------------------------------------|-------------|-------------------------|------------|----------------------|-----------------|--|
| measurement intervals)           Supply voltage         AC Version         90264 VAC (4763 Hz) / 120VDC 370VDC           DC Version         1836 VDC           Isolation voltage         AC Version         3000 VAC (of the AC/DC power supply)           DC Version         1500 VDC (of the DC/DC converter)           Isolation           Galvanic isolation between:           •         Supply         •         Sensor input incl. sensor supply, analog input, CAN, Display         •         Binary input 1         •         Binary input 1         •         Binary input 2         •         Analog output 1         •         Analog output 2         •         Relay outputs         •         Open Collector output 1         •         Open Collector output 2         •         Ethernet interface         T601 with D211         T601 with D201         (BlueTooth® version)         (BlueTooth® version)         Relay 0                                                                                                    |                            | (Under certain circums                                                 |                         | stances, frequency measurements can take several |             |                         |            |                      |                 |  |
| Supply voltage         AC Version         90264 VAC (4763 Hz) / 120VDC 370VDC           DC Version         1836 VDC           Isolation voltage         AC Version         3000 VAC (of the AC/DC power supply)           DC Version         1500 VDC (of the AC/DC converter)           Isolation         Galvanic isolation between:           Supply         Sensor input incl. sensor supply, analog input, CAN, Display           Binary input 1         Binary input 1           Binary input 2         Analog output 2           Relay outputs         Open Collector output 1           Open Collector output 2         Ethernet interface           Power consumption         110 VAC         5.0         11.0         6.8         13.0         5.1         11.2           AC Vers.         110 VAC         5.0         11.0         6.8         13.0         5.1         11.2           Power supply bridging         18 VDC         3.0         7.5         4.4         8.8         3.2         7.7                                                                                                    |                            | measureme                                                              | ent intervals           | 3)                                               |             |                         |            |                      |                 |  |
| DC Version         1836 VDC           Isolation voltage         AC Version         3000 VAC (of the AC/DC power supply)           DC Version         1500 VDC (of the DC/DC converter)           Isolation         Galvanic isolation between:           • Supply         Sensor input incl. sensor supply, analog input, CAN, Display           • Binary input 1         Binary input 2           • Analog output 2         Analog output 2           • Relay outputs         Open Collector output 1           • Open Collector output 2         Ethernet interface           Power consumption         T601 without Display         T601 with D211<br>(Cable version)         T601 with D201<br>(BlueTooth® version)           AC Vers.         110 VAC         5.0         11.0         6.8         13.0         5.1         11.2           AC Vers.         110 VAC         5.0         11.0         6.8         3.2         7.7           DC Vers.         24 VDC         3.0         7.5         4.4         8.8         3.4         7.7           Power supply bridging         T60 VErs.         3.0         7.4         4.4         8.7         3.2         7.6                                                                                                    | Supply voltage             | AC Version                                                             |                         | 90264 VAC (4763 Hz) / 120VDC 370VDC              |             |                         |            |                      |                 |  |
| $\begin{tabular}{ c c c c c c } \hline \begin{tabular}{ c c c c } \hline AC Version & 3000 VAC (of the AC/DC power supply) \\ \hline DC Version & 1500 VDC (of the DC/DC converter) \\ \hline \begin{tabular}{ c c c c } \hline \begin{tabular}{ c c c c } \hline C Version & Sensor input incl. sensor supply, analog input, CAN, Display & Binary input 1 \\ \hline & Sinary input 1 \\ \hline & Binary input 2 \\ \hline & Analog output 1 \\ \hline & Analog output 2 \\ \hline & Relay outputs \\ \hline & Open Collector output 1 \\ \hline & Open Collector output 1 \\ \hline & Open Collector output 2 \\ \hline & Ethernet interface \\ \hline \end{tabular} \end{tabular} t$ |                            | DC Version                                                             |                         | 1836 \                                           | /DC         |                         |            |                      |                 |  |
| $\begin{tabular}{ c c c c c c } \hline DC Version & 1500 VDC (of the DC/DC converter) \\ \hline Galvanic isolation between:     Supply     Sensor input incl. sensor supply, analog input, CAN, Display     Binary input 1     Binary input 2     Analog output 1     Analog output 2     Relay outputs     Open Collector output 1     Open Collector output 2     Ethernet interface Power consumption      $                                                                                                    | Isolation voltage          | AC Version                                                             |                         | 3000 VA                                          | C (of the A | AC/DC pov               | ver supply | )                    |                 |  |
| Isolation         Galvanic isolation between:<br>Supply<br>Sensor input incl. sensor supply, analog input, CAN, Display<br>Binary input 1<br>Binary input 2<br>Analog output 1<br>Analog output 2<br>Relay outputs<br>Open Collector output 1<br>Open Collector output 2<br>Ethernet interface<br>Power consumption          T601 without Display<br>(Cable version)         T601 with D211<br>(BlueTooth® version)         T601 with D211<br>(BlueTooth® version)         P max.<br>(W)<br>(W)                                                                                                    |                            | DC Version                                                             |                         | 1500 VD                                          | C (of the D | DC/DC cor               | verter)    |                      |                 |  |
| •         Supply         •         Sensor input incl. sensor supply, analog input, CAN, Display           •         Binary input 1         •         Binary input 2           •         Analog output 1         •         Analog output 2           •         Relay outputs         •         Open Collector output 1           •         Open Collector output 1         •         Open Collector output 2           •         Ethernet interface         •         •           Power consumption         •         •         •         •           AC Vers.         110 VAC         5.0         11.0         6.8         13.0         5.1         11.2           AC Vers.         18 VDC         3.0         7.5         4.4         8.8         3.2         7.7           DC Vers.         18 VDC         3.0         7.4         4.4         8.7         3.4         7.6                                                                                                    | Isolation                  | Galvanic iso                                                           | plation betw            | /een:                                            |             |                         |            |                      |                 |  |
| • Sensor input incl. sensor supply, analog input, CAN, Display         • Binary input 1         • Binary input 2         • Analog output 1         • Analog output 2         • Relay outputs         • Open Collector output 1         • Open Collector output 2         • Ethernet interface         Power consumption                                                                                                    |                            | Supply                                                                 |                         |                                                  |             |                         |            |                      |                 |  |
| • Binary input 1         • Binary input 2         • Analog output 1         • Analog output 2         • Relay outputs         • Open Collector output 1         • Open Collector output 2         • Ethernet interface         Power consumption <ul> <li></li></ul>                                                                                                    |                            | Sensor                                                                 | input incl.             | sensor sup                                       | ply, analo  | g input, CA             | AN, Displa | y                    |                 |  |
| • Binary input 2         • Analog output 1         • Analog output 2         • Relay outputs         • Open Collector output 1         • Open Collector output 2         • Ethernet interface         Power consumption            Particle interface          Power consumption            Particle interface             Power consumption             Particle interface             Power consumption             Particle interface             Power consumption             Particle interface             Power consumption             Particle interface             Power consumption             Particle interface             Particle interface             Power consumption             Ac Vers.             110 VAC             230 VAC             Boology Or interface             Dc Vers.             18 VDC             24 VDC             Boology Or interface             Power supply bridging                                                                                                    |                            | Binary i                                                               | nput 1                  |                                                  |             | <b>U</b> 1 /            | <i>,</i> 1 |                      |                 |  |
| • Analog output 1         • Analog output 2         • Relay outputs         • Open Collector output 1         • Open Collector output 2         • Ethernet interface         Power consumption                                                                                                    |                            | Binary i                                                               | nput 2                  |                                                  |             |                         |            |                      |                 |  |
| • Analog output 2         • Relay outputs         • Open Collector output 1         • Open Collector output 2         • Ethernet interface         Power consumption                                                                                                    |                            | Analog                                                                 | output 1                |                                                  |             |                         |            |                      |                 |  |
| • Relay outputs         • Open Collector output 1         • Open Collector output 2         • Ethernet interface         Power consumption                                                                                                    |                            | Analog                                                                 | output 2                |                                                  |             |                         |            |                      |                 |  |
| • Open Collector output 1         • Open Collector output 2         • Ethernet interface         Power consumption                                                                                                    |                            | Relavio                                                                | utputs                  |                                                  |             |                         |            |                      |                 |  |
| Open Collector output 2         • Open Collector output 2         • Ethernet interface         Power consumption       T601 without Display       T601 with D211 (Cable version)       T601 with D201 (BlueTooth® version)         P min.       P max. (W)       P min. (W)       P min. (W)<                                                                                                    |                            | Open C                                                                 | ollector out            | tout 1                                           |             |                         |            |                      |                 |  |
| <pre></pre>                                                                                                    |                            | Open C                                                                 | Open Collector output 1 |                                                  |             |                         |            |                      |                 |  |
| Power consumption         T601 without Display         T601 with D211<br>(Cable version)         T601 with D201<br>(BlueTooth® version)           P min.<br>(W)         P min.<br>(W)         P max.<br>(W)         P min.<br>(W)         P max.<br>(W)         P min.<br>(W)         P max.<br>(W)         P min.<br>(W)         P min.<br>(W)                                                                                                    |                            | <ul> <li>Etherne</li> </ul>                                            | t interface             | .put =                                           |             |                         |            |                      |                 |  |
| P min.       P min.       P max.       P min.       P max.       P min.       P max.       P min.       P max.       P min.       P max.       P min.       P max.       P min.       P min.       P max.       P min.       P min.       P min.       P min.       P min.       P min.       P min.       P min.       P min.       P min.       P min.       P max.       P min.       P min.       P max.       P min.       P min.       P max.       P min.       P min.       P max.       P min.       P min.       P max.       P min.       P min.       P max.       P min.       P min.       P max.       P min.       P min.       P max.       P min.       P min.       P max.       P min.       P min.       P max.       P min.       P min.       P max.       P min.       P min.       P max.       P min.       P min.                                                                                                    | Power consumption          |                                                                        |                         | T004                                             |             | T601 wit                | h D211     | T601 wit             | h D201          |  |
| $\begin{array}{c c c c c c c c c c c c c c c c c c c $                                                                                                    |                            |                                                                        |                         | 1601 without Display                             |             | (Cable version) (BlueTe |            | (BlueTooth®          | Tooth® version) |  |
| $\begin{array}{c ccccccccccccccccccccccccccccccccccc$                                                                                                    |                            |                                                                        |                         | P min.                                           | P max.      | P min.                  | P max.     | P min.               | P max.          |  |
| $\begin{array}{c c c c c c c c c c c c c c c c c c c $                                                                                                    |                            |                                                                        |                         | (W)                                              | (W)         | (W)                     | (W)        | (W)                  | (W)             |  |
| No. 100         230 VAC         8.0         15.2         10.0         16.7         8.1         15.4           DC Vers.         18 VDC         3.0         7.5         4.4         8.8         3.2         7.7           DC Vers.         24 VDC         3.0         7.4         4.4         8.7         3.2         7.6           36 VDC         3.2         7.5         4.6         8.8         3.4         7.7                                                                                                    |                            | AC Vers.                                                               | 110 VAC                 | 5.0                                              | 11.0        | 6.8                     | 13.0       | 5.1                  | 11.2            |  |
| Image: DC Vers.         Image: Image: Non-State Network         Image: Image: Non-State Network         Image: Image: Non-State Network         Image: Non-State Network                                                                                                    |                            |                                                                        | 230 VAC                 | 8.0                                              | 15.2        | 10.0                    | 16.7       | 8.1                  | 15.4            |  |
| DC Vers.         24 VDC         3.0         7.4         4.4         8.7         3.2         7.6           36 VDC         3.2         7.5         4.6         8.8         3.4         7.7                                                                                                    |                            |                                                                        | 18 VDC                  | 3.0                                              | 7.5         | 4.4                     | 8.8        | 3.2                  | 7.7             |  |
| 36 VDC         3.2         7.5         4.6         8.8         3.4         7.7           Power supply bridging         Teo1 with D211         Teo1 with D201         Teo1 with D201         Teo1 with D201         Teo1 with D201                                                                                                    |                            |                                                                        | 24 VDC                  | 3.0                                              | 7.4         | 4.4                     | 8.7        | 3.2                  | 7.6             |  |
| Power supply bridging   Teo1 with Doo1                                                                                                    |                            |                                                                        | 36 VDC                  | 3.2                                              | 7.5         | 4.6                     | 8.8        | 3.4                  | 7.7             |  |
| T601 without Display T601 With D211 T601 With D201                                                                                                    | Power supply bridging      |                                                                        |                         | T601 with                                        | out Display | T601 wit                | h D211     | T601 wit             | h D201          |  |
| with P max. (BlueTooth® version) (BlueTooth® version)                                                                                                    | with P max.                |                                                                        |                         |                                                  |             | (Cable version)         |            | (BlueTooth® version) |                 |  |
| AC Vers 110 VAC 39 ms 37 ms 31 ms                                                                                                    |                            | AC Vers.                                                               | 110 VAC                 | 39 ms                                            |             | 37 ms                   |            | 31 ms                |                 |  |
| 230 VAC 200 ms 190 ms 170 ms                                                                                                    |                            |                                                                        | 230 VAC                 | 200 ms                                           |             | 190 ms                  |            | 170 ms               |                 |  |
| 18 VDC 7 ms 6.8 ms 5.5 ms                                                                                                    |                            | DC Vers. 25                                                            | 18 VDC                  | 7 ms 6.8 ms                                      |             | 5.5 ms                  |            |                      |                 |  |
| DC Vers 24 VDC 23 ms 22 ms 19 ms                                                                                                    |                            |                                                                        | 24 VDC                  | 23                                               | ms          | 22 ms                   |            | 19 ms                |                 |  |
| 25 VDC 26 ms 25 ms 22 ms                                                                                                    |                            |                                                                        | 25 VDC                  | 26 ms                                            |             | 25 ms                   |            | 22 ms                |                 |  |
| 36 VDC 70 ms 67 ms 55 ms                                                                                                    |                            |                                                                        | 36 VDC                  | 70 ms                                            |             | 67 ms                   |            | 55 ms                |                 |  |
| Operating temperature AC Version -25 ℃+50 ℃                                                                                                    | Operating temperature      | AC Version                                                             |                         | -25 ℃                                            | ⊦50 ℃       |                         |            |                      |                 |  |
| DC Version -40 ℃+70 ℃                                                                                                    |                            | DC Version                                                             |                         | -40 °C+70 °C                                     |             |                         |            |                      |                 |  |
| Storage temperature AC Version -40 °C +85 °C                                                                                                    | Storage temperature        | AC Version                                                             |                         | -40 ℃+85 ℃                                       |             |                         |            |                      |                 |  |
| DC Version                                                                                                    |                            | DC Version                                                             |                         |                                                  |             |                         |            |                      |                 |  |
| Weight AC Version 450 g                                                                                                    | Weight                     | AC Version                                                             |                         | 450 g                                            |             |                         |            |                      |                 |  |
| DC Version 400 g                                                                                                    |                            | DC Version                                                             |                         | 400 g                                            |             |                         |            |                      |                 |  |
| Sealing to DIN IP 20                                                                                                    | Sealing to DIN<br>EN 60529 | IP 20                                                                  |                         |                                                  |             |                         |            |                      |                 |  |

# 3.2 Inputs

# 3.2.1 Sensor Inputs

| Number                         | 2 Sensor inputs                                                                |
|--------------------------------|--------------------------------------------------------------------------------|
| Frequency range (-3 dB)        | 0.025 Hz 50 kHz                                                                |
| Measurement range              | Programmable within the frequency range                                        |
| Measurement accuracy           | 0.002 %                                                                        |
| Resolution                     | 10 ns                                                                          |
| (Frequency)                    |                                                                                |
| Input impedance                | > 11.5 kΩ                                                                      |
|                                | (0.1 Hz→80 kΩ, 1 kHz→18.5 kΩ, 10 kHz→16 kΩ, 50 kHz→11.6 kΩ)                    |
| Input signal for fixed 3V      | Max voltage: 80 Vews (226 Ver)                                                 |
| trigger (+/-15 %)              | Best suited to digital signals                                                 |
|                                | <ul> <li>Schmitt Trigger Input (Hysteresis &gt; 1 V)</li> </ul>                |
|                                | $0^{"} = 1 \text{ ov } 125 \text{ V}$                                          |
|                                | <ul> <li>1" = High level from 3 V (+/- 15 %)</li> </ul>                        |
|                                | <ul> <li>Min_pulse width: 5 us</li> </ul>                                      |
|                                | Not DC-decoupled                                                               |
| Input signal for adaptive      | Max. voltage: 80 V <sub>PMS</sub> (226 V <sub>pp</sub> )                       |
| trigger min. 57 mVpp           | <ul> <li>DC-decoupled</li> </ul>                                               |
| (+/-10 %) 20 mV <sub>RMS</sub> | The Trigger level automatically adapts itself to the input signal in the range |
|                                | +28.5 mV to +2 V. The Adaptive Trigger improves the signal to noise immunity   |
|                                | e.g. where electromagnetic sensors are used.                                   |
|                                |                                                                                |
|                                | Min. Trigger level: 57 mVpp +/-10% = 20 mVRMS +/-10% U min. = f(Frequency)     |
|                                |                                                                                |
|                                |                                                                                |
|                                |                                                                                |
|                                | 100.00                                                                         |
|                                |                                                                                |
|                                |                                                                                |
|                                | <u> </u>                                                                       |
|                                |                                                                                |
|                                |                                                                                |
|                                |                                                                                |
|                                |                                                                                |
|                                |                                                                                |
|                                |                                                                                |
|                                |                                                                                |
|                                | 0.10                                                                           |
|                                |                                                                                |
|                                |                                                                                |
|                                |                                                                                |
|                                |                                                                                |
|                                | Frequency (Hz)                                                                 |
|                                |                                                                                |

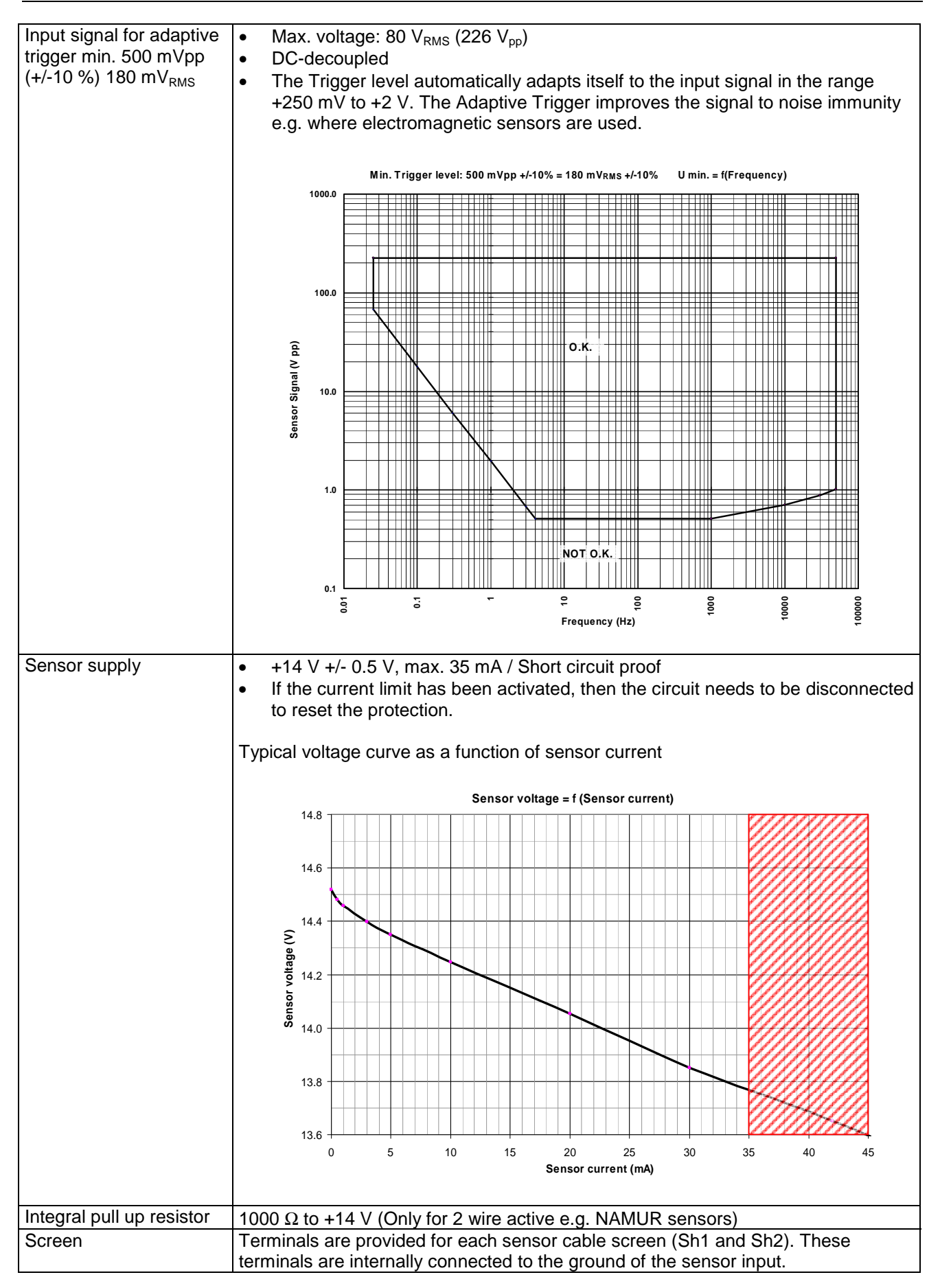

| Sensor monitoring | 3 sensor monitoring settings are available in the configuration software:                                          |
|-------------------|----------------------------------------------------------------------------------------------------|
|                   | No Sensor Monitoring                                                                                               |
|                   | <ul> <li>Monitoring of supplied sensors (active Sensor Types)</li> </ul>                                           |
|                   | [Also for 2 wire sensors that are supplied via the internal Pull-up resistor (1 k $\Omega$ )                       |
|                   | $\rightarrow$ Sensors drawing current outside of I <sub>min</sub> or I <sub>max</sub> are considered to be faulty. |
|                   | $I_{min} = 0.535 \text{ mA}$                                                                                       |
|                   | I <sub>max</sub> = 0.535 mA                                                                                        |
|                   | <ul> <li>Monitoring of non powered sensors (passive Sensor Types)</li> </ul>                                       |
|                   | [For 2 wire sensors such as electromagnetic sensors.]                                                              |
|                   | $\rightarrow$ The sensor is considered to be faulty if the line is broken.                                         |
|                   | Here the sensor impedance is dynamically measured.                                                                 |
|                   | $Z < 60 \text{ k}\Omega = OK$                                                                                      |
|                   | $Z > 125 \text{ k}\Omega = \text{NOT OK}$                                                                          |

# 3.2.2 Analog Input

| Number | One 0/420 mA or 1 Temperature input (Pt100) |
|--------|---------------------------------------------|
|        |                                             |

# 3.2.2.1 Analog Input as Current Input

| Resolution             | 12 Bit (4096 Steps)                                                                  |
|------------------------|--------------------------------------------------------------------------------------|
| Max Linearity error    | 1 LSB (Least Significant Bit) ca. 5.37 uA                                            |
| Measurement error      | Max. 0.25 % of Measured value + 1 LSB (-25 $\Columbu$ +50 $\Columbu$ )               |
|                        | Max. 0.50 % of Measured value + 1 LSB (-40 $\Columbu$ $\rightarrow$ +70 $\Columbu$ ) |
| Accuracy class         | 0.2 % of final value                                                                 |
| Open circuit voltage   | Max. 13.7 V <sub>DC</sub> (active Sensor input)                                      |
| Driving voltage        | Min. 12 V <sub>DC</sub> (active Sensor input)                                        |
| External load          | Max. 600 $\Omega$ (active Sensor input)                                              |
| Internal current limit | I <sub>Max</sub> = 24 mA+/-1 mA (active Sensor input)                                |
| Measurement            | 50 O (passive Sensor input)                                                          |
| Impedance              |                                                                                      |
| Damping                | Hardware time constant $T = 4.1 \text{ ms}$                                          |
|                        | $10 \% \rightarrow 90 \% = 8.6 \text{ ms}$ (Hardware)                                |
|                        | Actual time = Hardware time constant + Max. 1 Measurement interval                   |
| Temperature Drift      | Typ.: 100 ppm/K, max. 150 ppm/K                                                      |

# 3.2.2.2 Analogue Input as Temperature Input

| Measurement           | 2 wire or 3 wire                              |                                                   |                                             |                                         |                                          |   |
|-----------------------|-----------------------------------------------|---------------------------------------------------|---------------------------------------------|-----------------------------------------|------------------------------------------|---|
| Sensor                | Pt100 (Measurement current = 950 uA)          |                                                   |                                             |                                         |                                          |   |
| Measuring range       | -50 ℃ → +30                                   | <b>0</b> C                                        |                                             |                                         |                                          |   |
| Accuracy              | +/-0.5 ℃ of the                               | e measurement v                                   | value                                       |                                         |                                          |   |
| Max. cable resistance | 28 Ω (3 Wire                                  | Measurement)                                      |                                             |                                         |                                          |   |
| Max. cable length, 3  | Cable resista                                 | ince                                              |                                             |                                         |                                          |   |
| wire measurement      | AWG                                           | Diameter                                          | Cross<br>section                            | Resistance                              | Max. Length                              | I |
|                       |                                               | mm                                                | mm <sup>2</sup>                             | Ω/km                                    | Pt100 → T601                             | 1 |
|                       | 38                                            | 0.1                                               | 0.0082                                      | 2190                                    | 12.8 m                                   | 1 |
|                       | 36                                            | 0.13                                              | 0.0127                                      | 1300                                    | 21.5 m                                   | 1 |
|                       | 34                                            | 0.16                                              | 0.02                                        | 844                                     | 33.2 m                                   | 1 |
|                       | 32                                            | 0.2                                               | 0.032                                       | 547                                     | 51.2 m                                   | 1 |
|                       | 30                                            | 0.25                                              | 0.051                                       | 351                                     | 79.8 m                                   | 1 |
|                       | 28                                            | 0.32                                              | 0.08                                        | 232                                     | 120.7 m                                  | 1 |
|                       | 25                                            | 0.46                                              | 0.16                                        | 108                                     | 259.3 m                                  | 1 |
|                       | 24                                            | 0.51                                              | 0.21                                        | 87.5                                    | 320.0 m                                  | 1 |
| 2 wire connection     | The cable mu<br>measured as<br>error of about | st be kept as sho<br>well; e.g. a cable<br>2.5 ℃. | rt as possible,<br>having 1 $\Omega$ (2 $2$ | since the cable x 0.5 $\Omega$ wires) w | resistance will be<br>vould introduce an |   |

| Damping | Hardware time constant $T = 10 \text{ ms}$                         |
|---------|--------------------------------------------------------------------|
|         | 10 % → 90 % = 21 ms (Hardware)                                     |
|         | Actual time = Hardware time constant + Max. 1 Measurement interval |

# 3.3 Binary Inputs

| Number            | 2 Active Binary Inputs and 1 push button (EXEC – logic OR with Binary input B1). |
|-------------------|----------------------------------------------------------------------------------|
| Level             | Logic 0 = 0 V+5 V                                                                |
|                   | Logic 1 = +15 V+36 V                                                             |
| Isolation voltage | 1500 V <sub>RMS</sub>                                                            |
| Input resistance  | $R_{min} = 8.2 \text{ k}\Omega$                                                  |

# 3.4 CAN Input

All T601 digital inputs and outputs are represented in the Device Profile DS-404. In addition, 3 manufacturers binary inputs that influence the T601 process are defined in a specific profile area.

# 3.5.1 Analog Outputs

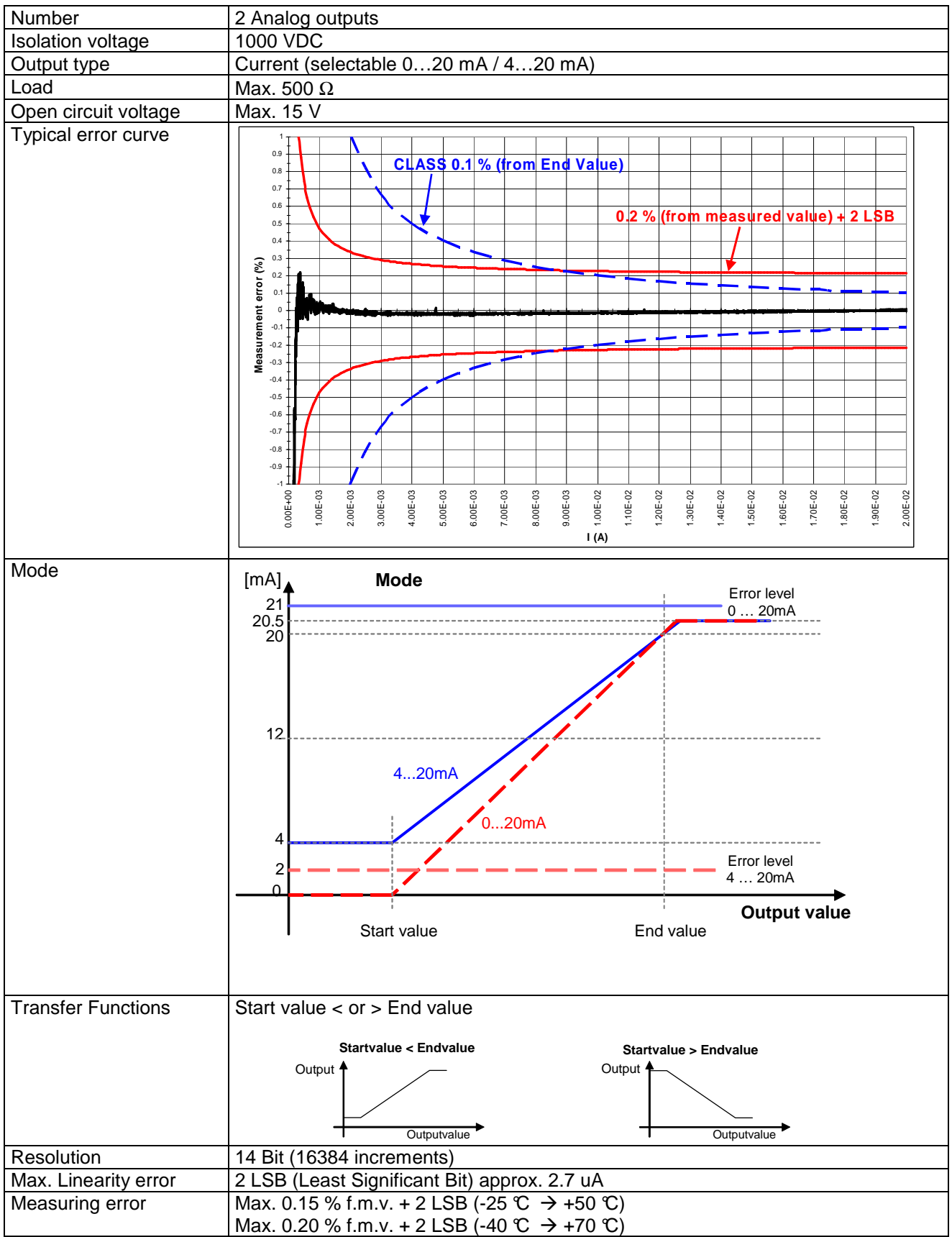

| Accuracy class    | 0.1 % of the end value                                                  |
|-------------------|-------------------------------------------------------------------------|
| Damping           | Hardware time constant $T = 4.1 \text{ ms}$                             |
|                   | 10 % → 90 % = 8.6 ms (Hardware)                                         |
|                   | Actual time = Hardware time constant + Software setting (configuration) |
| Temperature Drift | Тур.: 50 ppm/K, max. 120 ppm/K                                          |

# 3.5.2 Relays Outputs

| Number                 | 4 Relay output                                                                                                    |                                |                                                                                                    |  |  |  |
|------------------------|----------------------------------------------------------------------------------------------------|--------------------------------|----------------------------------------------------------------------------------------------------|--|--|--|
| Туре                   | Mono-stabl                                                                                                    | Mono-stable single change-over |                                                                                                    |  |  |  |
| Functions              | <ul> <li>May be assigned to System Limit 16, Sensor Alarm, Static error Sensor 1 or 2, dynamic error, Static error Analog input, always on or off.</li> <li>With or without Hold function (Reset via Binary input)</li> <li>Fail Safe or Not Fail Safe</li> </ul> |                                |                                                                                                    |  |  |  |
| Max. switching current | 0001 Cruntact Volatade Cruntact Volatade Cruntact Volatade Cruntact Volatade 1 - 0 - 0 - 0 - 0 - 0 - 0 - 0 - 0 - 0 -                                                                                                    | DC Resistive Load              | AC Resistive Load<br>AC Resistive Load<br>AC Resistive |  |  |  |
| Reaction time          | Effective Measurement interval + max 6 ms                                                                                                    |                                |                                                                                                    |  |  |  |
| Contact resistance     | 50 mΩ Max. (Initial-contact)                                                                                                    |                                |                                                                                                    |  |  |  |
| Contact isolation      | 1500 VAC (coil to contact)<br>1000 VAC (between open contacts)                                                                                                    |                                |                                                                                                    |  |  |  |

# 3.5.3 Open Collector Outputs

| Number              | 2 Open Collector output                                                                                                    |  |  |  |
|---------------------|----------------------------------------------------------------------------------------------------|--|--|--|
| Туре                | Opto-coupler (passive)                                                                                                    |  |  |  |
| External resistance | IC nominal = 15 mA ( $R_{Pull-up} = V / I$ ) Example: $V = 24 V \rightarrow R = 1.6 k\Omega$<br>IC max. = 30 mA                                                                                                    |  |  |  |
| Reaction time       | <ul> <li>As Frequency output: &lt;30 us</li> <li>Effective Measurement interval + max 30 us</li> </ul>                                                                                                    |  |  |  |
| Load voltage        | $\frac{1}{1} = 5 \text{ VDC}$ 26 VDC                                                                                                    |  |  |  |
| Isolation voltage   | 1500 VAC                                                                                                    |  |  |  |
| Functions           | <ul> <li>May be assigned to System Limit 16, Sensor Alarm, static error Sensor 1 or 2, dynamic error, static error Analog input, always ON or OFF, Frequency S1 or 2, Frequency x 2, Frequency x 4.</li> <li>With or without hold function (Reset via Binary input)</li> <li>Fail Safe or Not Fail Safe</li> </ul> |  |  |  |
| Inverting           | Open collector output frequencies are in phase with the input signal.                                                                                                    |  |  |  |

# 3.6 Data communication

### 3.6.1 Ethernet

| Number            | 1 Ethernet interface                 |
|-------------------|--------------------------------------|
| Physical Layer    | Ethernet 10Base-T, IEEE 802.3i       |
| Max cable length  | 100 m                                |
| Transmission rate | 10 MBit/s                            |
| Connection        | Front panel, 8P8C (RJ45)             |
| Usage             | Configuration and measurement status |
| Protocol          | Peer to Peer                         |
| Connecting cable  | Use a crossover cable                |

# 3.6.2 Connection to the Display

| Number    | 1                         |
|-----------|---------------------------|
| Connector | Plug (5 pins)             |
| Usage     | Connection to the Display |

#### 3.6.2.1 Cable

| Cable | Complete 6m long cable to connect a display. See Chapter 10.2.1 Cable version |
|-------|-------------------------------------------------------------------------------|
|       |                                                                               |

#### 3.6.2.2 Bluetooth®

| Max. distance to the | 10 m – 150 m               |
|----------------------|----------------------------|
| Display              |                            |
| Class                | Bluetooth® Class 1 + 7 dBm |

# 3.7 Environment

### 3.7.1 Climatic Conditions

| Standard              | DIN 40 040                                           |  |  |
|-----------------------|------------------------------------------------------|--|--|
| Operating temperature | See 3.1 General                                      |  |  |
| Storage temperature   | See 3.1 General                                      |  |  |
| Relative humidity     | • 75 % average over 1 year; to 90 % for max. 30 days |  |  |
|                       | Condensation to be avoided                           |  |  |

# 3.7.2 Electromagnetic immunity

| Electrostatic discharge | EN 61000-4-2  | Contact 6 kV, air 8 kV                                   |
|-------------------------|---------------|----------------------------------------------------------|
| Electromagnetic fields  | EN 61000-4-3  | 30 V/m, not modulated and AM 80 % with 1000Hz Sinus      |
|                         |               | wave                                                     |
| Fast transients         | EN 61000-4-4  | 2 kV, repeated 5 kHz duration 15 ms period 300 ms        |
| Slow transients         | EN 61000-4-5  | Line / line +/- 1kV, earth line +/- 2kV, 1 per minute    |
| Conducted HF            | EN 61000-4-6  | 3 V eff (180 dBuV) 10 kHz – 80 MHz                       |
| Mains frequency         | EN 61000-4-8  | 50 Hz, 100 A/m 2 minutes                                 |
| Magnetic field          |               |                                                          |
| Voltage dips            | EN 61000-4-11 | Voltage dips, short interruptions and voltage variations |
|                         |               | immunity tests                                           |

# 3.7.3 Other Standards

|--|

# 4 Principle of Operation

# 4.1 General

T601's are microprocessor controlled and operate on the period measurement principle whereby the input signal period is measured during the measurement interval. The frequency is determined from the reciprocal of the average input period. The relationship between frequency and speed is determined by the machine factor.

The status of System Limits can be affected by various inputs. Inputs to System Limits may be logically combined AND or OR. System limit inputs may be: speed inputs, analog input, a math function of the 2 speed values or the analog input, both binary inputs, creep, direction, CAN interface.

A hysteresis may be set in the case of both speed inputs, the analog input and the math function. The 6 System Limits may be variously defined in 4 parameter sets that may be selected via binary inputs. The 4 relays and 2 open collectors may be assigned to react to the System Limits. The 2 open collectors may alternatively be used to output the input frequency (f), frequency x2, frequency x4.

In the case of limits, the relay and open collector status may be latched and then reset via binary input.

The system permanently monitors itself. Sensors may in addition be monitored. Sensor alarm may be used in the configuration to influence System Limits. System error would influence the relays, open collectors and analog outputs and the front panel LED would go out.

Frequency outputs (Open Collector Outputs) are not influenced by the machine factor but where so defined correspond to the input signal. For frequency x2 or x4 the 2 input signals should ideally be phase shifted by 90 degrees.

Parameter input is via resident PC software and the Ethernet interface. This may also be used to interrogate the unit, display measurement and unit status.

The parameters are safely stored in EEPROM.

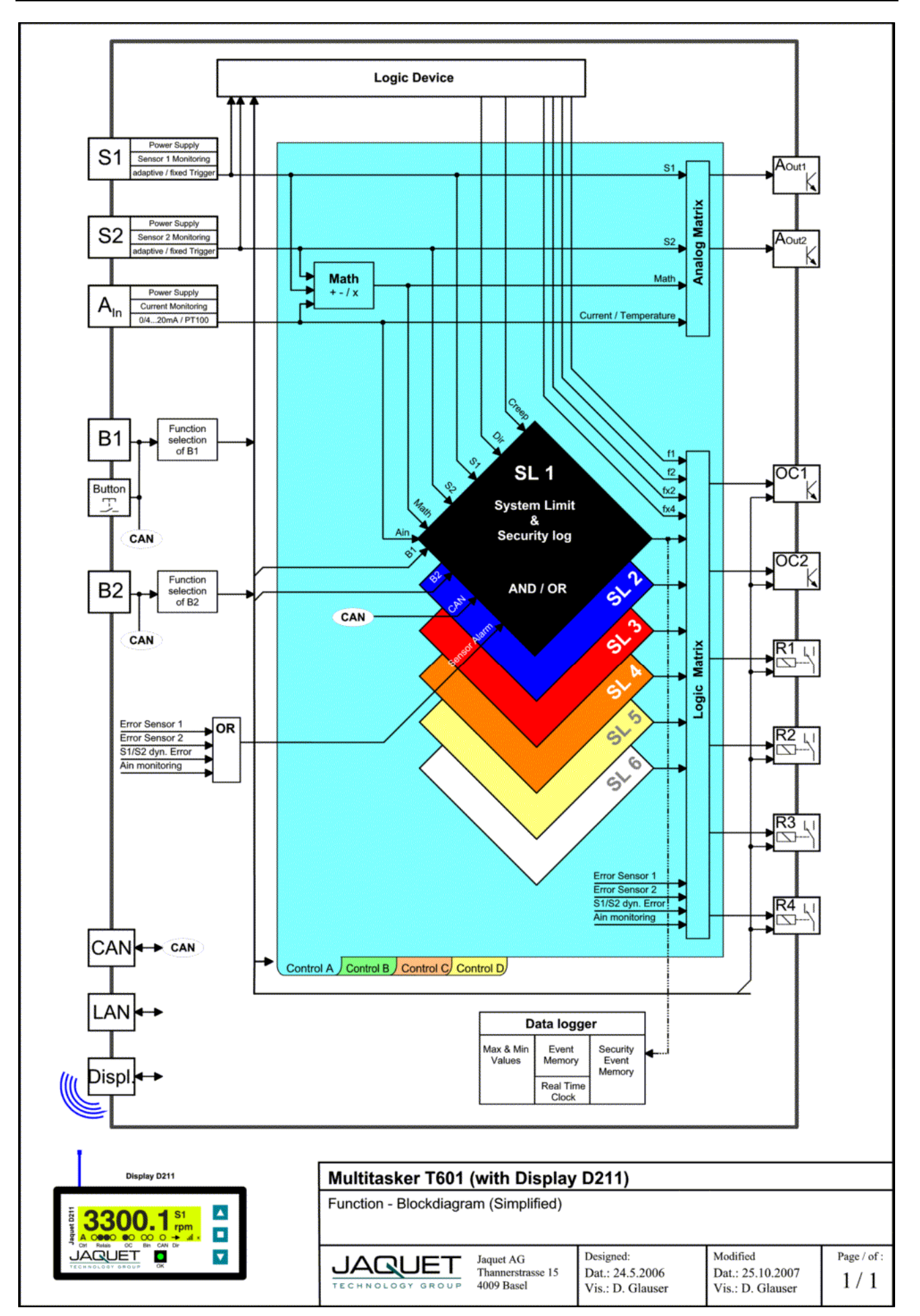

# 4.2 Machine factor

The Machine factor determines the relationship between the measured sensor frequency and the corresponding speed.

| $M = \frac{J}{n}$ f = Signal frequency at machine<br>n = Machine speed |
|------------------------------------------------------------------------|
|------------------------------------------------------------------------|

There are two means of determining this value:

### 4.2.1 Measured

Where the Frequency (f) at the Sensor input and the corresponding speed (n) is known:

| $M = \frac{f}{n}$ | M | = | Machine factor                             |
|-------------------|---|---|--------------------------------------------|
|                   | f | = | Signal frequency at known speed            |
|                   | n | = | Machine speed at measured signal frequency |

### 4.2.2 Calculated

The relationship between sensor signal frequency (f) and speed (n) at a pole wheel is:

| $n \times p$       | f | = | Signal frequency in Hz          |
|--------------------|---|---|---------------------------------|
| $f = \frac{1}{60}$ | n | = | Pole wheel speed in U/min (rpm) |
| 60                 | р | = | Number of teeth                 |

Machine factor is then:

| $M = \frac{p}{60} \qquad \qquad \qquad \qquad \qquad \qquad \qquad \qquad \qquad \qquad \qquad \qquad \qquad \qquad \qquad \qquad \qquad \qquad \qquad$ | <ul><li>Machine factor</li><li>Number of teeth</li></ul> |  |
|----------------------------------------------------------------------------------------------------|----------------------------------------------------------|--|
|----------------------------------------------------------------------------------------------------|----------------------------------------------------------|--|

Should a gearbox be present between the pole wheel and drive shaft the formula becomes:

| $p \times i$        | М | = | Machine factor  |
|---------------------|---|---|-----------------|
| $M = \frac{1}{100}$ | р | = | Number of teeth |
| 60                  | i | = | Gearbox ratio   |

The gearbox ratio is determined as follows:

| i              | =                                                                         | Gearbox ratio                                      |
|----------------|---------------------------------------------------------------------------|----------------------------------------------------|
| n <sub>1</sub> | =                                                                         | Primary pole wheel speed (Sensor position)         |
| n <sub>2</sub> | =                                                                         | Secondary pole wheel speed (Speed to be indicated) |
| p1             | =                                                                         | Nr. of teeth – primary pole wheel                  |
| $p_2$          | =                                                                         | Nr. of teeth – secondary pole wheel                |
|                | i<br>n <sub>1</sub><br>n <sub>2</sub><br>p <sub>1</sub><br>p <sub>2</sub> | $i = n_1 = n_2 = p_1 = p_2 = 0$                    |

### 4.2.3 Other physical parameters

In principle any parameter may be processed as long as it can be translated into a frequency proportional value. The formulas above may still be applied whereby the required parameter is used in place of speed.

# 4.3 Datalogger

This function is for the Firmware version 0.88 not available.

### 4.3.1 Min- Max value registers

The minimum and maximum values of input signals S1 and S2 along with the analog value are measured and stored. The Min / Max registers may be reset via appropriately configured binary inputs (see 7.7.3) or via the configuration software (see 7.6.5 Event Recorder readout and / or reset).

NB. If the Min / Max registers are reset via the configuration software, then the event and trip data recorders are reset as well!

# 4.3.2 Event Recorder

The event recorder logs events such as when a relay operates or a system limit occurs. The following events are logged:

- Relay 1 4
- Open Collector 1 and 2 (If assigned to a System Limit)
- Binary input 1 and 2
- CAN Cell
- Sensor alarm
- System Limit 1 6 from the active parameter set
- Creep
- Direction
- Sensor fault (Static Fault S1, Static Fault S2, Dynamic Fault, Static Fault Analog Input)

144 events can be recorded for each item in the list. Each event is time and date stamped. Every event has its own memory range. The event memory can be defined as Ring or Limited Memory. (see 7.7.18 Data-logger Memory)

Time and date are only used for the event recorder and have no influence over other tachometer functions. In the event of power loss the clock will continue to operate for approx. 7 days. Thereafter it must be reset. (see 7.8.2 Time and Date settings)

**NB**: If the memory is reset via the configuration software, then the event recorder, trip data logger and min / max registers are reset at the same time!

# 4.3.3 Trip Datalogger

A Trip Data Logger is assigned to System Limit 1 in each parameter set. When activated by a System Limit 1 becoming active, 100 additional parameters before and after the trip event are logged. The additional parameters being:

- Speed Sensor S1
- Speed Sensor S2
- Analog input value
- Status Binary input 1
- Status Binary input 2
- CAN Cell status
- Sensor alarm
- Creep
- Direction

This function stores data for a fixed event window and needs to be reset via binary input to allow recording of further trip event data.

**NB**: If the memory is deleted via configuration software then the safety and event recorders along with the min / max registers are reset at the same time!

# 5 Installation

Series T601 tachometers may only be installed by competent personnel. Only undamaged and correctly configured units may be used. Please note the safety instructions in chapter 1 Safety notice.

They should be connected to the power supply by means of an isolating switch and correspond to protection class I. The PE terminal must therefore be earthed.

Before switching on check that the supply is within the permissible range.

The sensor cable screens must be connected to the terminals "Sh1" and "Sh2" respectively so as to minimize the effects of signal noise. These terminals are internally connected to 0V (not PE).

**Attention:** If the password has been changed, there is no way of returning to a factory setup. If the password is forgotten, you have to send in the tachometer and the Jaquet-Service-Team will set it back.

# 6 Connections

# 6.1 Front view

# 6.1.1 Front view T601

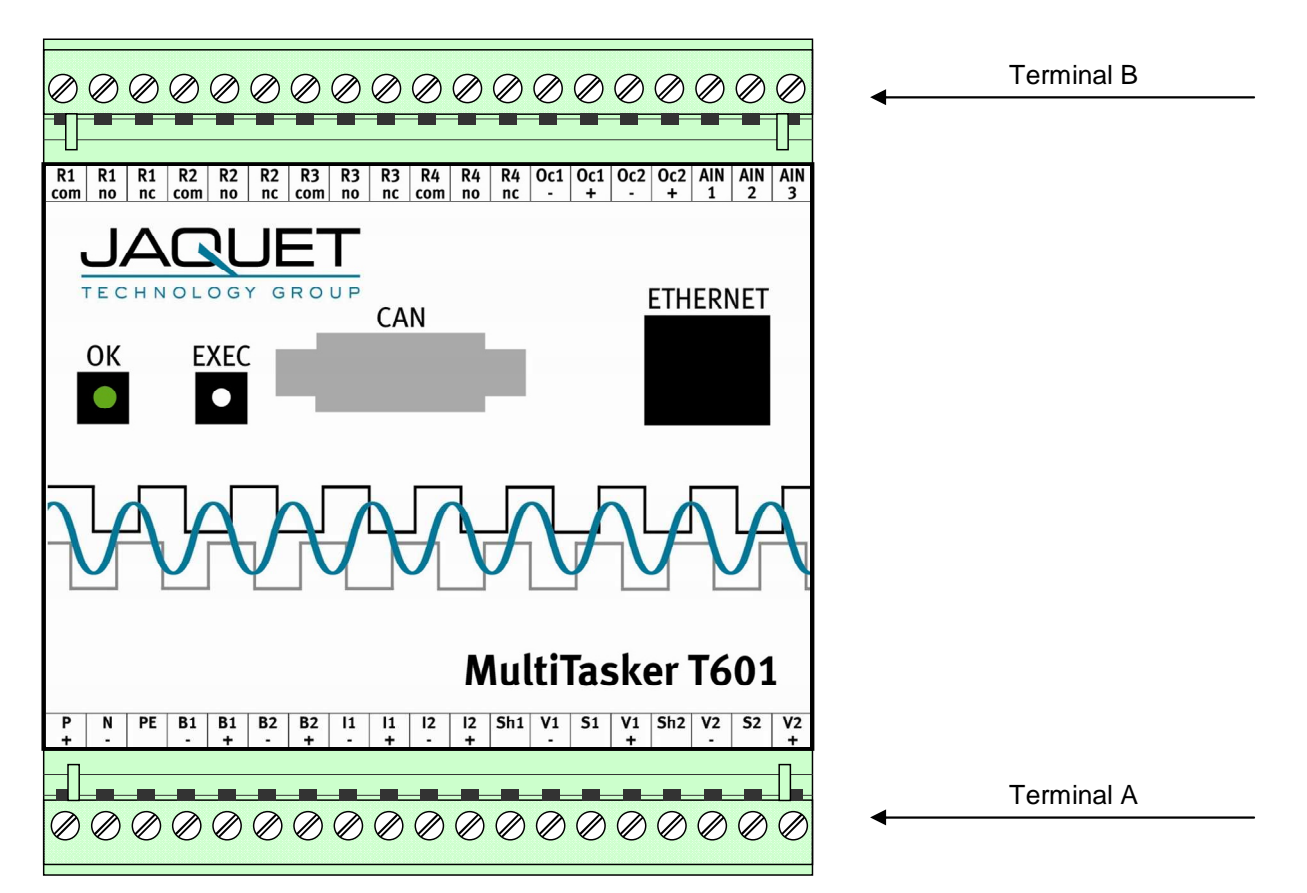

The Ethernet and CAN interfaces along with the control LED and execute push button (EXEC) are all located at the front. A crossover Ethernet cable is required for configuration (see Chapter 7)

# 6.1.2 Terminal A

#### Supply

- N (-) : Neutral (Return)
- P (+) : Live
- PE : Earth

#### Sensor connections S1 / S2

| S1  | : Sensor input S1  |
|-----|--------------------|
| Sh1 | : Screen S1        |
| V1+ | : Sensor Supply S1 |
| V1- | : 0V S1            |
| S2  | : Sensor input S2  |
| Sh2 | : Screen S2        |
| V2+ | : Sensor Supply S2 |
| V2- | : 0V S2            |
|     |                    |

#### **Binary inputs**

| B1+ | : positive B1 |
|-----|---------------|
| B1- | : negative B1 |
| B2+ | : positive B2 |
| B2- | : negative B2 |

#### Analog outputs

| 11+ | : positive I1 |
|-----|---------------|
| l1- | : negative I1 |
| l2+ | : positive I2 |
| l2- | : negative I2 |
|     |               |

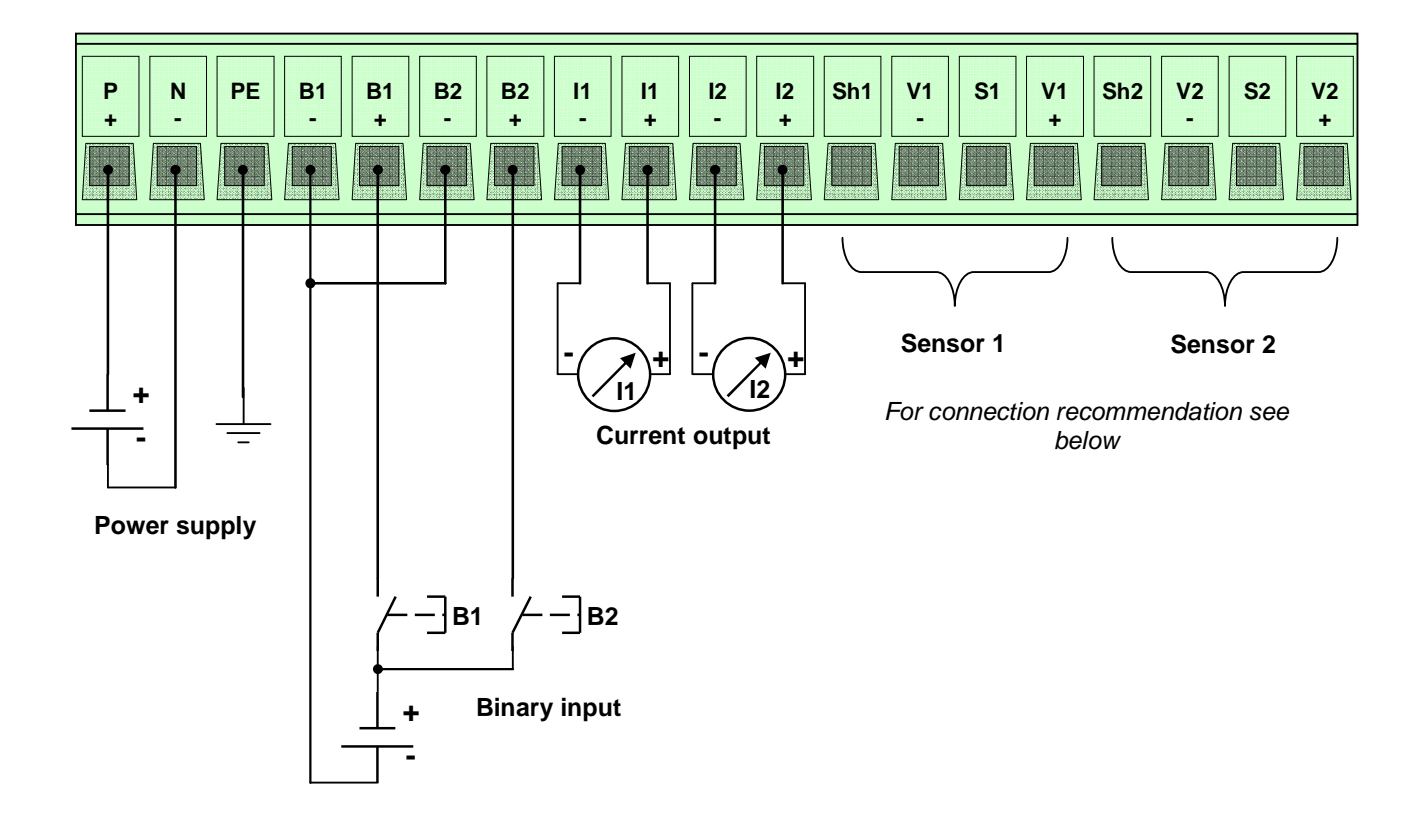

#### **Connection recommendation** V1 Sh1 V1 **S1** Terminal for Sensor 1 + ÷ ę • • Sh2 V2 S2 V2 Terminal for Sensor 2 + • • . ٠ Sensor types Electromagnetic 2-wire sensors (DSE..., Green Line E...) or CC C Č ŏ Č Ferostatic sensors (2-wire) (DSF..., NAMUR) or 00 ŏ Sensors with NPN- output (open collector) (DSF..., DSD...) ۲ C Č $\mathbf{V}$ $\mathbf{\Phi}$ Sensors with amplifier and fixed trigger level at 1.25/3V (DC) (DSF..., DSD..., Greenline F..., D..., Y... ) ð Configuration recommendation of the software parameters Sensor 1 Internal pull up resistor **Current monitoring** Trigger level Type fixed 3 V opwered (active) not used min: mA not powered (passive) O used max: 35.0 mA adaptive min 57 mVpp 🔾 not used adaptive min 500 mVpp

# 6.1.3 Terminal B

#### **Open Collector outputs Oc1 / Oc2**

- Oc1+ : positive Open Collector 1 (Emitter)
- Oc1- : negative Open Collector 1 (Collector)
- Oc2+ : positive Open Collector 2 (Emitter)
- Oc2- : negative Open Collector 2 (Collector)

#### Analog input

| temperature measurement | current measurement                            |
|-------------------------|------------------------------------------------|
| +<br>Sense (-)          | + (active)<br>- /+ (active / passive)          |
| -                       | - (passive)                                    |
|                         | temperature measurement<br>+<br>Sense (-)<br>- |

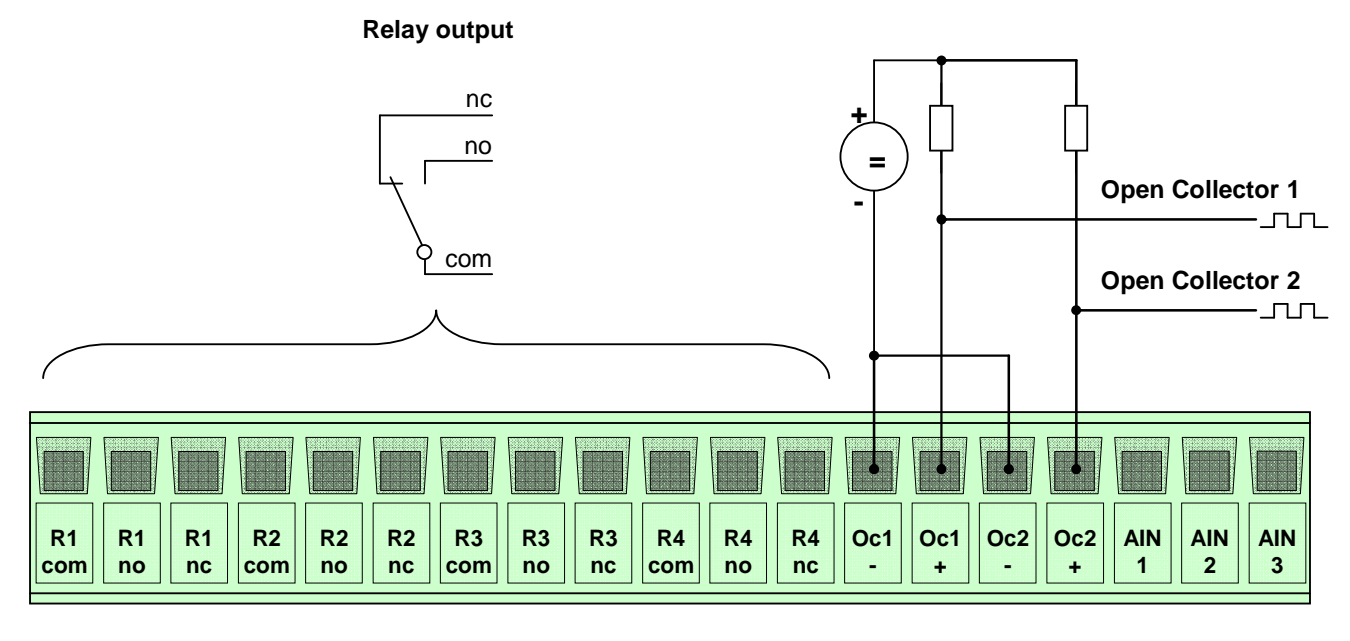

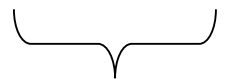

Analog input

For connecting recommendation, see below

### Relay outputs R1-R4

- NC : Normally closed
- NO : Normally open
- Com : Common

#### **Connection recommendation**

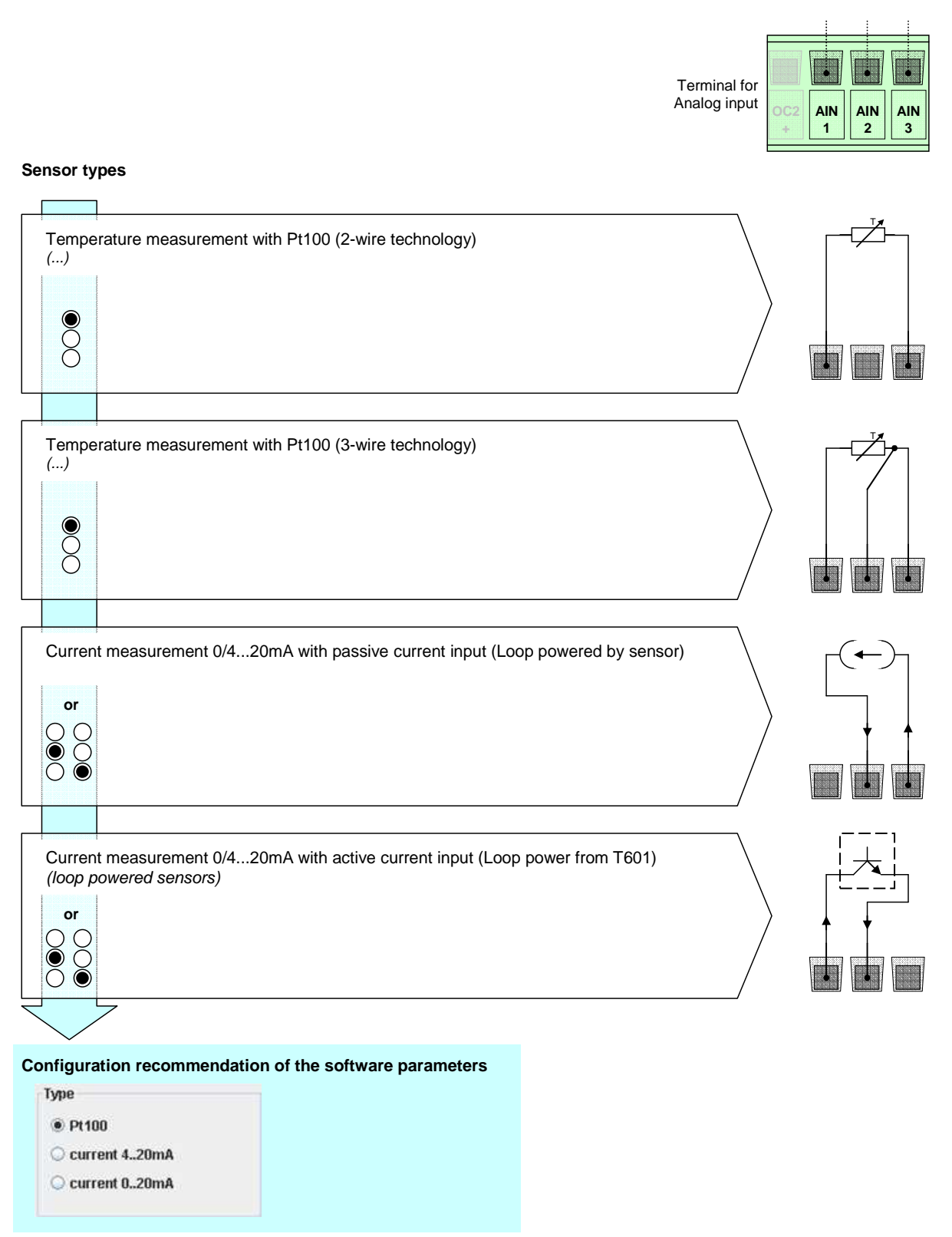

# 6.2 Top View

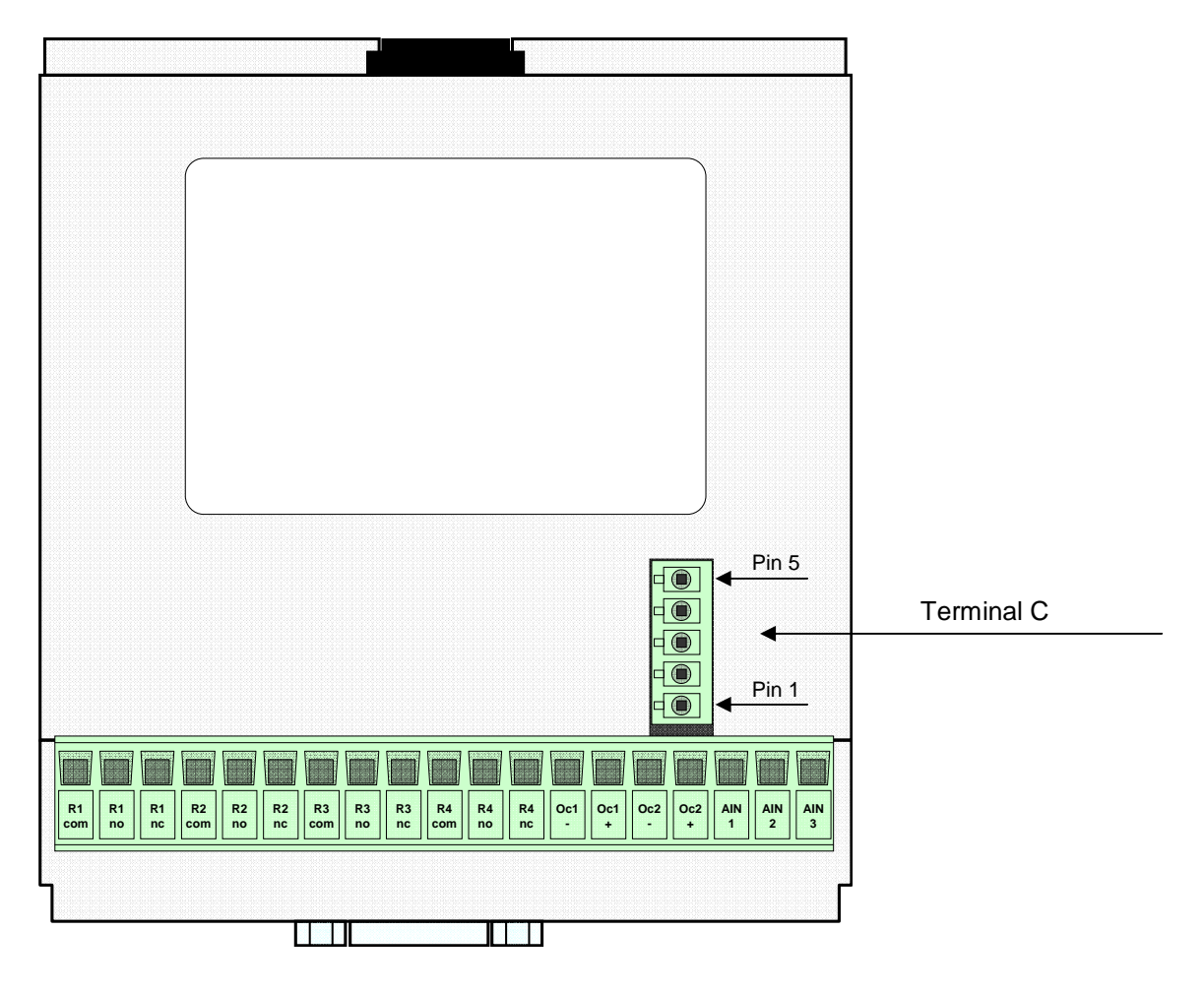

# 6.2.1 Terminal C

This connector is used to connect displays. Please refer to the operating instructions of the used display(s).

# 7 Configuration via PC Software

# 7.1 Software Concept

The Ethernet interface is required to configure the T601 or view its measurement status.

Settings are written to the T601 from a PC via a cross-over cable (see chapter 10 Accessories). The Configuration is done with a user friendly and self explanatory menu driven software.

The software is resident in the T601 and needs to be downloaded for configuration.

Normal file handling applies to the configured parameters and they may be printed out.

To run the software Java Runtime Environment (JRE) 1.5 or higher is required. You can get the newest version online at <u>www.java.com</u> or you will find it on the CD-Rom.

# 7.2 PC Settings

The PC Ethernet card must first be set correctly. T601's cannot be used on a network.

Go to Desktop, Settings, Network connections and right click on <Properties>. Right click the Network card you want to use for T601 comms and select <Properties>.

| General Advanced                                                                                                    |           |  |  |  |
|----------------------------------------------------------------------------------------------------|-----------|--|--|--|
| Connect using:                                                                                                    |           |  |  |  |
| Broadcom NetXtreme 57xx Gigabit C                                                                                                    | Configure |  |  |  |
| This connection uses the following items:                                                                                                    |           |  |  |  |
| Gient for Microsoft Networks      Boterministic Network Enhancer      Bie and Printer Sharing for Microsoft Networks      File and Printer Sharing for Microsoft Networks      Tritemet Protocol (TCP/IP)                                          |           |  |  |  |
| Install Uninstall Properties Description Transmission Control Protocol/Internet Protocol. The default wide area network protocol that provides communication across diverse interconnected networks.  Solution in notification area when connected |           |  |  |  |
| ✓ Notify me when this connection has limited or no connectivity                                                                                                    |           |  |  |  |
| OK                                                                                                    | Cancel    |  |  |  |
|                                                                                                    |           |  |  |  |

Select Internet Protocol (TCP/IP) and select the option <Obtain an IP address automatically>

| Obtain an IP address autr  | maticallu        |
|----------------------------|------------------|
| Lise the following IP addr | sos.             |
| P address:                 |                  |
| Subnet mask:               |                  |
| Default gateway:           |                  |
| Obtain DNS server addre    | ss automaticallu |
| Use the following DNS se   | rver addresses:  |
| Preferred DNS server:      |                  |
| Alternate DNS server:      |                  |
|                            |                  |

# 7.3 Download configuration software

Connect the Tachometer to your PC using a cross over patch cable. Once connected open your internet browser and enter the IP address 192.168.1.127/software

A HTML page will open with the link <Download control program>

Click on the link. Dependent on your internet Explorer configuration you will be asked whether you want to <Open> (Run) or <Save> (Save as) the programme.

NB: depending on your security settings, these functions will be denied. In this case, contact your administrator.

# 7.3.1 Direct execution

Select <Open> and the configuration will be read from the tachometer (can take a few seconds). Once loaded the configuration software will open automatically.

### 7.3.2 Save as

Select <Save> to save the file in a path of your choice (can take a few seconds).

Open the file from your PC. The configuration software establishes a connection to the T601 and reads the actual parameters.

# 7.4 Configuration software

### 7.4.1 Configuration user and Process user

T601 parameters are divided into 2 groups, Configuration and Process parameters. When the programme is started the window shows 3 levels one can log into, Config user, Process user or Guest. Process and Configuration users require passwords.

A Guest has only the right to view measured data or print out actual parameters.

Process users may execute all of the functions that a Guest can do. In addition he is able to view or set process parameters. Should a new file be loaded, only process parameters will be accepted (no configuration parameters).

The Configuration user has full access and control over all parameters, Process as well as Configuration.

The factory settings are shown below **bold**.

| 🧉 2 Ch                                                                                                    | annel Tacho     | meter T      | 500/600 se   | ries - Mic | rose  |
|----------------------------------------------------------------------------------------------------|-----------------|--------------|--------------|------------|-------|
| Datei                                                                                                    | Bearbeiten      | Ansicht      | Favoriten    | Extras     | ?     |
| 🕑 ZL                                                                                                    | ırück 🔻 📀       | - 🔀          | 2 🏠          | Su 🔎       | Jcher |
| Adresse                                                                                                    | http://1        | 92.168.1.:   | l27/software | !          |       |
|                                                                                                    |                 |              |              |            |       |
|                                                                                                    |                 |              |              |            |       |
|                                                                                                    |                 |              |              |            |       |
|                                                                                                    | JAQUET T        | ECHNO        |              | OUP        |       |
| JAQUET T500/600 software package<br>for<br>DualTach T500 & MultiTasker T600                                                     |                 |              |              |            |       |
| Coverand control program<br>(To run this application Java Runtime Environment (JRE) version 1.5 or later needs to be installed) |                 |              |              |            |       |
|                                                                                                    |                 |              |              |            |       |
|                                                                                                    |                 |              |              |            |       |
|                                                                                                    |                 |              |              |            |       |
| Do you                                                                                                    | want to open or | save this fi | le?          |            |       |
|                                                                                                    | Name: TMsol     | ftware.iar   |              |            |       |

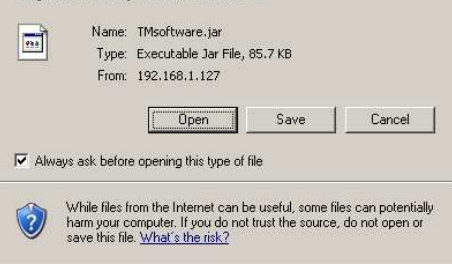

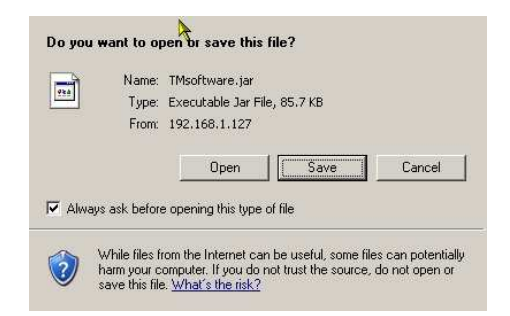

# 7.4.2 Log in

Here you can Log in on three different levels. The standard passwords for Config- and Process- User are:

| Config user password  | 1981 |
|-----------------------|------|
| Process user password | 1977 |

| 🜻 Jaquet Technology Group - Online - T601 - Config user                                           |              |  |  |  |
|---------------------------------------------------------------------------------------------------|--------------|--|--|--|
| File Online Configuration Settings Info                                                           |              |  |  |  |
|                                                                                                   |              |  |  |  |
| Configuration software of                                                                         | T601         |  |  |  |
|                                                                                                   |              |  |  |  |
| Process ID:                                                                                       |              |  |  |  |
|                                                                                                   |              |  |  |  |
| Login As:                                                                                         | Config user  |  |  |  |
|                                                                                                   | Process user |  |  |  |
|                                                                                                   | Guest        |  |  |  |
|                                                                                                   |              |  |  |  |
|                                                                                                   | ок           |  |  |  |
|                                                                                                   |              |  |  |  |
|                                                                                                   |              |  |  |  |
|                                                                                                   |              |  |  |  |
|                                                                                                   |              |  |  |  |
|                                                                                                   |              |  |  |  |
|                                                                                                   |              |  |  |  |
|                                                                                                   |              |  |  |  |
|                                                                                                   |              |  |  |  |
| JAQUET AG - Thannerstrasse 15 - 4009 Basel - Switzerland - www.jaquet.com - Tel: +41 61 306 88 22 |              |  |  |  |
|                                                                                                   |              |  |  |  |

# 7.4.3 Main Window, Min-Max Values and System Limit Matrix

After successfully logging in, the main over view appears. Here one sees the various I/O's and status.

Listed on the left hand side are the various System Limit inputs. System Limit status and alarm messages are to be found in the middle. Shown on the right are all outputs status and output current levels.

The measured Min-Max values are accessed via the button on the left.

Actual measured values are shown alongside the Min-Max values for sensor signals 1 & 2 and the analog input.

In the middle next to status is a further button through which an overview of the System Limit matrix is accessed, showing the logical status of System Limits, binary inputs etc.

| e Online Configuration Settings Inf | 0                   |                       |
|-------------------------------------|---------------------|-----------------------|
| Actual input data                   | Status              | Actual output value   |
| Speed value                         | Active control      | Analog output         |
| Sensor 1                            |                     | Analog output 1       |
| Sensor 2                            | System limits       | Analog output 2       |
| Analog input                        | Systemimit 1        |                       |
| Analog inget                        | Systemlimit 2       | Relay status          |
| Analog litter                       | Systemlimit 3       | Relay 1               |
| Math value                          | Systemiimit 4       | Relay 2               |
| Result                              | Systemimit 5 O      | Relay 3               |
| Logic status                        | Systemimit 6        | Relay 4               |
| Creep O                             | System limit matrix | Open collector status |
| Direction O                         | Alarm messages      | Open collector 1 O    |
|                                     | System O            | Open collector 2 O    |
| banary mpor                         | Sensor O            |                       |
| tanary 1 O                          | Static monitor S1   |                       |
| Binary 2 O                          | Static monitor S2   |                       |
| CAN input                           | Dynamic monitor     |                       |
| CAN O                               | Static monitor Ain  |                       |
|                                     | CAN Network         |                       |
| Min and max values                  | Network             | Refresh               |
|                                     | Statue              | Refresh status 🔘      |

| k   | quet Te | thnology Group | - Online | - T601 - Confij | Juser    |         |         | _ I X |
|-----|---------|----------------|----------|-----------------|----------|---------|---------|-------|
| ile | Online  | Configuration  | Settin   | ps Info         |          |         |         |       |
|     |         |                |          |                 |          |         |         |       |
|     |         |                |          |                 |          |         |         |       |
|     |         |                |          |                 |          |         |         |       |
|     |         |                |          | Min- and max    | - values |         |         |       |
|     |         |                |          |                 | actual   | min     | max     |       |
|     |         |                |          | Sensor 1        | 0.00000  | 0.00000 | 0.00000 |       |
|     |         |                |          | Sensor 2        | 0.00000  | 0.00000 | 0.00000 |       |
|     |         |                |          | Analog input    | 0.00000  | 0.00000 | 0.00000 |       |
|     |         |                |          | Refresh 🔾       |          |         |         |       |
|     |         |                |          |                 |          |         |         |       |
|     |         |                |          |                 |          |         |         |       |
|     |         |                |          |                 |          |         |         |       |
|     |         |                |          |                 |          | đain    |         |       |
|     |         |                |          |                 |          |         |         |       |
|     |         |                |          |                 |          |         |         |       |
|     |         |                |          |                 |          |         |         |       |
|     |         |                |          |                 |          |         |         |       |
|     |         |                |          |                 |          |         |         |       |
|     |         |                |          |                 |          |         |         |       |

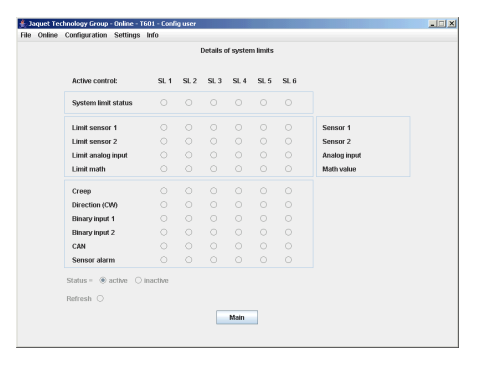

# 7.4.4 Logging in and out

To change user level log out via <File> and click on <Logout>, then log in again using the appropriate password.

| ≜ Jaquet Teo | - Online -    |          |
|--------------|---------------|----------|
| File Online  | Configuration | Settings |
| New<br>Open  | lata          |          |
| Save as      |               |          |
| Print        |               |          |
| Logout       |               |          |
| Offline      |               |          |
| Exit         | t             |          |

# 7.5 Configuration file...

### 7.5.1 ... creating new

To create a new configuration file go to <File>, <New> and click on OK. All parameters are then reset.

**NB**: if you have not saved the live parameters then they would be lost.

| 🛓 Ja                                                         | 🛓 Jaquet Technology Group - Online - |               |         |  |  |  |  |
|--------------------------------------------------------------|--------------------------------------|---------------|---------|--|--|--|--|
| File                                                         | Online                               | Configuration | Setting |  |  |  |  |
| New<br>Open<br>Save as<br>Print<br>Logout<br>Offline<br>Exit |                                      | lata          |         |  |  |  |  |
|                                                              |                                      |               |         |  |  |  |  |
|                                                              |                                      |               |         |  |  |  |  |
|                                                              |                                      |               |         |  |  |  |  |
|                                                              |                                      |               |         |  |  |  |  |
|                                                              |                                      |               |         |  |  |  |  |
|                                                              |                                      | l             |         |  |  |  |  |

# 7.5.2 ... resetting to factory default

To reset parameters to factory settings go to <Settings> <Back to factory setup> then click on OK.

**NB**: if you have not saved the live parameters then they would be lost.

| - Online - T       | 601 - Config user            |   |  |  |
|--------------------|------------------------------|---|--|--|
| Settings           | Info                         | _ |  |  |
| Refresh            | •                            |   |  |  |
| Interface          | <b>.</b>                     |   |  |  |
| Time set           | ting                         |   |  |  |
| Change             | Config user password         | ] |  |  |
| Change             | Change Process user password |   |  |  |
| Bluetooth settings |                              |   |  |  |
| Display settings   |                              |   |  |  |
| Back to t          | factory setup                |   |  |  |

# 7.5.3 ... loading

To load an existing file go to <File>, <Open> and select the required configuration file.

**NB**: if you have not saved the live parameters then they would be lost.

**NB**: you can only load parameters that your user level allows you to change.

| 套 Jaquet Technology Group - Online |        |               |          |  |  |
|------------------------------------|--------|---------------|----------|--|--|
| File                               | Online | Configuration | Settings |  |  |
| New                                |        | lata          |          |  |  |
| Open                               |        |               |          |  |  |
| Save as                            |        |               |          |  |  |
| Print                              |        |               |          |  |  |
| Logout                             |        |               |          |  |  |
| Offline<br>Exit                    |        |               |          |  |  |
|                                    |        |               |          |  |  |

# 7.5.4 ... saving

To save actual parameters go to <File>, <Save as> and choose the path and file name you want to use. Please note that the file name ends in the format \*.T601.

| 🛓 Ja       | aquet Teo | hnology Group | - Online - |
|------------|-----------|---------------|------------|
| File       | Online    | Configuration | Setting    |
| Nev<br>Ope | ∾<br>en   | lata          |            |
| Save as    |           |               |            |
| Prii       | nt        |               |            |
| Log        | jout      |               |            |
| Off        | line      |               |            |
| Exit       |           | ł             |            |

### 7.5.5 ... printout

To print actual parameters go to <File>, <Print> and choose your printer. 9 pages will be printed.

| 🛓 Ja                            | 👙 Jaquet Technology Group - Online - |               |          |  |  |  |  |
|---------------------------------|--------------------------------------|---------------|----------|--|--|--|--|
| File                            | Online                               | Configuration | Settings |  |  |  |  |
| New<br>Open<br>Save as<br>Print |                                      | lata          |          |  |  |  |  |
|                                 |                                      |               |          |  |  |  |  |
|                                 |                                      |               |          |  |  |  |  |
|                                 |                                      |               |          |  |  |  |  |
| Log                             | jout                                 |               |          |  |  |  |  |
| Off                             | line                                 |               |          |  |  |  |  |
| Exit                            | t                                    | t             |          |  |  |  |  |

# 7.6.1 Read measured data

To read actual measured data and unit status go to <Online>, <Start – read measure data>.

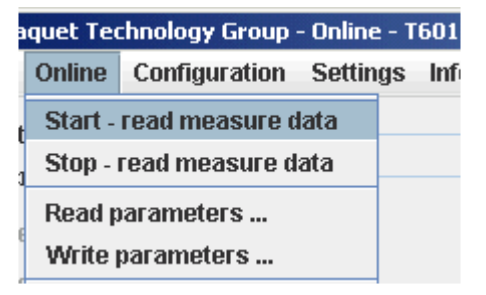

| - Online - T601 - Config user |                       |               |  |  |  |  |
|-------------------------------|-----------------------|---------------|--|--|--|--|
| Settings                      | Info                  |               |  |  |  |  |
| Refresh                       | •                     | 1/4 second    |  |  |  |  |
| Interfac                      | 9                     | 1/2 second    |  |  |  |  |
| Time se                       | tting                 | I second      |  |  |  |  |
| Change                        | Config user password  | 2 1/2 seconds |  |  |  |  |
| Change                        | Process user password | 5 seconds     |  |  |  |  |
| Bluetoot                      | h settings            | 10 seconds    |  |  |  |  |

| 3 | aquet Technology Group - Online - T601 |               |        |        |  |  |  |
|---|----------------------------------------|---------------|--------|--------|--|--|--|
|   | Online                                 | Configuration | Settin | gs Inf |  |  |  |
| t | Start -                                |               |        |        |  |  |  |
| 1 | Stop -                                 |               |        |        |  |  |  |
|   | Read p                                 |               |        |        |  |  |  |
|   | Write                                  |               |        |        |  |  |  |

| a  | aquet Technology Group - Online - T601 |               |        |        |  |  |  |
|----|----------------------------------------|---------------|--------|--------|--|--|--|
|    | Online                                 | Configuration | Settin | gs Inf |  |  |  |
| t  | Start - read measure data              |               |        |        |  |  |  |
| þ  | Stop -                                 |               |        |        |  |  |  |
|    | Read p                                 |               |        |        |  |  |  |
| e  | Write                                  | parameters    |        |        |  |  |  |
| 10 |                                        |               |        |        |  |  |  |

Measured data is updated in the Main window with interval defined under <Settings>, <Refresh Interval>.

1/2 Second 1/2 Second 1 Second 2 1/2 Seconds 5 Seconds 10 Seconds

To end the measured data display go to <Online>, <Stop – read measure data>.

# 7.6.2 Reading configuration from the T601

When the configuration software is started the configuration file is automatically transferred to the PC. To up load the file again go to <Online>, <Read parameters> and confirm with Enter.

**NB**: The live parameter data will be overwritten.

# 7.6.3 Writing a configuration to the T601

Once the configuration is prepared it can be written to the T601. Go to <Online>, <Write parameters>. The parameters will then be sent to the tachometer. The process takes approximately 10 seconds. The T601 status during this period is described in chapter 8.7 Behaviour during Configuration.

If no connection can be established, the process is repeated 3 times and then abandoned.

**NB:** Actual tachometer data will be over written and the unit is in error mode during this period.

# 7.6.4 Compare data

If you like to compare a PC configuration file with that in the T601, first open the file and then go to <Online>, <Compare Data>. The actual file is then uploaded from the T601 and compared with the software parameters. A dialogue window will then appear showing whether the files are identical or not.

# 7.6.5 Read and/or Delete Event Recorder

This function is for the Firmware version 0.88 not available.

To read out the contents of the event recorder and then delete it go to <Online>, <Read and delete memory>.

After confirming with OK that you wish to read the data, it is loaded from the tachometer. That can take a few seconds. When reading the data you can define the destination to save it. For safety reasons you will be asked again whether you wish to delete the data.

**NB:** After deleting the data it cannot be restored.

If you only wish to read the data from the event recorder got to <Online>, <Read memory>

After confirming with OK that you wish to read the data, it is loaded from the tachometer.

If you only wish to delete the event recorder data go to <Online>, <Delete memory>, then confirm with OK.

| quet Technology Group - Online - T601 |               |        |    |     |  |
|---------------------------------------|---------------|--------|----|-----|--|
| Online                                | Configuration | Settin | gs | Inf |  |
| Start - read measure data             |               |        |    |     |  |
| Stop -                                |               |        |    |     |  |
| Read p                                |               |        |    |     |  |
| Write                                 |               |        |    |     |  |

| aquet Technology Group - Online - |                   |                                  |             |        |  |
|-----------------------------------|-------------------|----------------------------------|-------------|--------|--|
|                                   | Online            | Configuration                    | Settin      | gs Inf |  |
| t                                 | Start -<br>Ston - | read measure d<br>read measure d | lata<br>ata |        |  |
| 1                                 | Read parameters   |                                  |             |        |  |
| 6                                 | Write parameters  |                                  |             |        |  |
| 0                                 | Compa             | are data                         |             |        |  |

| 3 | quet Teo | hnology Group · | - Online | : - T601 |
|---|----------|-----------------|----------|----------|
|   | Online   | Configuration   | Settin   | gs Inf   |
|   | Start -  | read measure d  | lata     |          |
| 1 | Stop -   | read measure d  | ata      |          |
|   | Read p   | arameters       |          |          |
| e | Write    | parameters      |          |          |
| e | Compa    | are data        |          |          |
| 1 | Save a   | nd reset memor  | У        |          |
| 1 | Save n   | nemory          |          |          |
|   | Reset    | тетогу          |          |          |
|   |          |                 |          |          |

| Save and reset memory |  |
|-----------------------|--|
| Save memory           |  |
| Reset memory          |  |

- Save memory
- Reset memory

# 7.7 Configuring

The factory defaults are written in **bold**.

# 7.7.1 Configure Speed Sensors

Go to <Configuration>, <Sensor>.

To connect the sensor see chapter 6.1.2 Terminal A.

5 Parameters are used to configure the sensor:

| Type:<br>Posistor: | powered / not powered                                   |
|--------------------|---------------------------------------------------------|
| Min. current:      | <b>0.5</b> mA 35mA                                      |
| Max. current:      | 0.5mA <b>35</b> mA                                      |
| Trigger level:     | fixed 3V / min 57mV $_{\rm pp}$ / min 500mV $_{\rm pp}$ |

| c      | hnology Group | - Online - T( | 501 - Config |
|--------|---------------|---------------|--------------|
|        | Configuration | Settings      | Info         |
| t      | Sensor        |               |              |
| )<br>1 | Binary        |               |              |
|        | CAN           |               |              |
|        | Measurement   | time          |              |
|        | Sensor alarm  |               |              |
|        |               |               | 4 11 1       |

| Type<br>powered (active)<br>not powered (passive)<br>not used | Internal pull up resistor<br>not used<br>used | Current monitoring<br>min: 0.5 mA<br>max: 35.0 mA | Trigger level<br>fixed 3 V<br>adaptive min 57 mVpp<br>adaptive min 500 mVpp |
|---------------------------------------------------------------|-----------------------------------------------|---------------------------------------------------|-----------------------------------------------------------------------------|
| Sensor 2<br>Type                                              | Internal pull up resistor                     | Current monitoring                                | Trigger level                                                               |
| powered (active)                                              | not used                                      | min: 0.5 mA                                       | O fixed 3 V                                                                 |
| <ul> <li>not used</li> </ul>                                  | Used Used                                     | max: 35.0 ma                                      | adaptive min 57 mvpp     adaptive min 500 mVpp                              |

Type

powered (active)

Internal pull up resistor

not used

not powered (passive)

#### Sensor Type

powered: The sensor is supplied from the Tachometer's 14V (+/-0.5V) supply. To use static sensor monitoring the Min/Max current consumption must be defined.
 not powered: For sensors that aren't powered by the Tachometer. Sensor monitoring is done via impedance measurement. Therefore a broken cable can be detected.
 not used: Sensor input is not used. Certain functions requiring 2 sensors are not available and will be automatically disabled.

#### Internal pull up resistor

- not used: The internal pull up is not in circuit.
- used: The internal pull up is in circuit.

# ○ not used

| Current | monitoring |    |
|---------|------------|----|
| min :   | 0.5        | mA |
| max :   | 35.0       | mA |
|         |            |    |

#### **Current monitoring**

When the sensor is supplied from the tachometer upper and lower current limits must be entered. Current consumption outside of the defined limits results in a static sensor error being signalled.

#### **Trigger level**

One of 3 modes may be selected. Fixed trigger (fixed 3V) for digital sensors and two adaptive triggers (57 mV<sub>pp</sub> / 500 mV<sub>pp</sub>) for analog speed sensors (electromagnetic).

### 7.7.2 Configure Analog Sensor

To configure the analog sensor input, go to <Configuration>, <Sensor>.

How to connect the sensor to terminal B is shown in 6.1.3 Terminal B.

There are 2 parameters available for configuration:

Type: **Pt100** / Current 4 .. 20mA / Current 0 .. 20mA Min. Sensor current: 0.5mA ... **3.5mA** ... **35mA** 

#### Sensor Type

| Pt100:          | Temperature sensor (Pt100) |
|-----------------|----------------------------|
| Current 4 20mA: | Current input 4mA 20mA     |
| Current 0 20mA: | Current input 0mA 20mA     |

#### **Current monitoring**

Static sensor fault is signalled if the current falls outside of the limits. The lower limit may only be selected where the sensor range is 4...20mA.

The upper limit is fixed at > 20.5mA and cannot be adjusted.

Trigger level

- 🔾 fixed 3 V
- adaptive min 57 mVpp
- adaptive min 500 mVpp

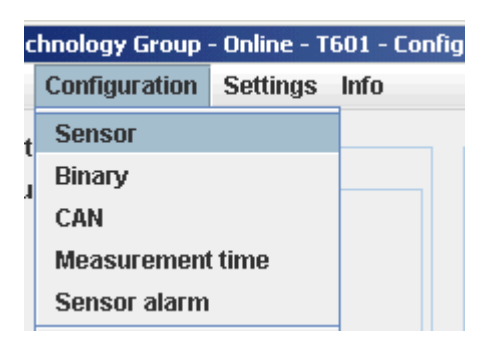

| <ul> <li>current 420mA</li> <li>current 020mA</li> </ul> |  |  |
|----------------------------------------------------------|--|--|
|                                                          |  |  |
| Туре                                                     |  |  |
|                                                          |  |  |

- Pt100
- 🔾 current 4..20mA
- 🔾 current 0..20mA

| Current | monitori | ng |  |
|---------|----------|----|--|
| min :   | 3.5      | mA |  |
|         |          |    |  |
|         |          |    |  |
|         |          |    |  |
chnology Group - Online - T601 - Config

Configuration Settings Info

## 7.7.3 Configure binary input

To configure the binary inputs go to <Configuration>, Binary input>.

There are 2 parameters available to configure:

| Logic level:                  | Active High / Active Low                                                                                                   | Sensor                                                                                                    |       |
|-------------------------------|----------------------------------------------------------------------------------------------------|----------------------------------------------------------------------------------------------------|-------|
| Binary input for:             | Input to System Limits /<br>Parameter set selection (A/B/C/D) /<br>Latch reset /<br>Creep reset /<br>Min - Max value reset | Binary<br>CAN<br>Measurement time<br>Sensor alarm                                                                                                    |       |
|                               |                                                                                                    | Binary input 1<br>Active high<br>Active low Function of binary input Input for System Li<br>Binary input 2<br>Active high<br>Active high<br>Active hig | mit 💌 |
| Logic levels                  |                                                                                                    |                                                                                                    |       |
| Active High:                  | Logic 1 = voltage in range on binary input                                                                                 | Acitve high                                                                                                    |       |
| Active Low:                   | Logic 1 = no voltage on binary input                                                                                       | <ul> <li>Active low</li> </ul>                                                                                                    |       |
| Please see chapter 3.3 Binary | Inputs for binary input voltage levels                                                                                     |                                                                                                    |       |

#### **Binary input**

Binary inputs may be used for various functions.

| Input for System Limits:      | The binary input forms part of the logical combination for System Limit. |                          |                                                                                             |
|-------------------------------|--------------------------------------------------------------------------|--------------------------|---------------------------------------------------------------------------------------------|
| Parameter set selection:      | Select parameter set A, B, C or D. See chapter 8.4.2.                    | Function of binary input | Input for System Limit<br>Input for System Limit<br>Selection of Control C/D<br>Reset latch |
| Reset latch / Open Collector: | Reset latched relay and open collector                                   |                          | Reset creep<br>Reset min/max values                                                         |
| Creep reset:                  | Reset the Creep function                                                 |                          |                                                                                             |
| Min / Max reset:              | Reset min / max values in the event recorder                             |                          |                                                                                             |

## 7.7.4 CAN

To set the CAN interface go to <Configuration>, <CAN>.

To set up the interface the port must be enabled.

Speed:

Node ID: Activate: 20kBit / 50kBit / 125kBit / **250kBit** / 500kBit / 1MBit 0 ... **80** ... 127 Yes / **No** 

| chnology Group - Online - T601 - Config |                                     |
|-----------------------------------------|-------------------------------------|
| Settings                                | Info                                |
|                                         |                                     |
|                                         |                                     |
|                                         |                                     |
| t time                                  |                                     |
| I                                       |                                     |
|                                         | - Online - T(<br>Settings<br>t time |

| CAN               |            |
|-------------------|------------|
| Speed             | 50kBit/s   |
| Node ID           | 80 (0 127) |
| CAN binary inputs | enabled    |

## 7.7.5 Set Measurement Interval

Go to <Configuration>, <Measurement time>.

This time interval determines the period during which the speed, parameters, status and outputs are recalculated and set accordingly.

Measurement time:

**2ms** / 5ms / 10ms / 20ms / 50ms / 100ms / 200ms / 500ms / 1s / 2s / 5s

| chnology Group - Online - T601 - Config |              |          |      |
|-----------------------------------------|--------------|----------|------|
| Co                                      | onfiguration | Settings | Info |
| S                                       | iensor       |          |      |
| B                                       | linary       |          |      |
| c                                       | AN           |          |      |
| N                                       | leasurement  | t time   |      |
| S                                       | ensor alarm  |          |      |
|                                         |              |          | 4    |

Measurement time
Minimal measurement time of device 2ms

## 7.7.6 Sensor Alarm

Go to <Configuration>, <Sensor alarm>.

There are 4 possible error sources for sensor alarm that may be combined in a logic OR. Each individual error source may be independently selected.

| Static error sensor 1:     | On / <b>Off</b> |
|----------------------------|-----------------|
| Static error sensor 2:     | On / <b>Off</b> |
| Dynamic error:             | On / <b>Off</b> |
| Static error analog input: | On / <b>Off</b> |

Box checked = On, unchecked = Off (see also chapter 7.7.1 Configure Speed Sensors).

Dynamic Error can only be used when 2 sensors are present. (see chapter 7.7.10 Dynamic Error).

Analog input static error occurs if the input falls outside of permitted limits.

### 7.7.7 Machine factor

Go to <Configuration>, <System>.

The machine factor establishes the relationship between sensor frequency and associated machine speed. (see chapter 4.2 Machine factor)

The machine factor may also be set by means of the number of pulses per revolution. The 2 parameters have a fixed relationship of factor 60 (Pulses per rev. = Machine factor x 60)

| Machine factor:        | 0.0001 <b>1</b> 999,999    |
|------------------------|----------------------------|
| Pulses per revolution: | 0.006 <b>60</b> 59,999,940 |

Once the machine factor has been established all further entries such as speed limits are in machine units e.g. rpm.

| chnology Group - Online - T601 - Config |               |          |      |
|-----------------------------------------|---------------|----------|------|
|                                         | Configuration | Settings | Info |
| t                                       | Sensor        |          |      |
| )<br>1                                  | Binary        |          |      |
|                                         | CAN           |          |      |
|                                         | Measurement   | time     |      |
|                                         | Sensor alarm  |          |      |
|                                         |               |          | 1 1  |

| Sensor alarm                                    |
|-------------------------------------------------|
| Static error sensor 1                           |
| Static error sensor 2                           |
| Dynamic error (only if sensor 1 and 2 are used) |
| Static error analog input                       |
|                                                 |

| hnology Group - Online - T601 - Config |          |      |
|----------------------------------------|----------|------|
| Configuration                          | Settings | Info |
| Sensor                                 |          |      |
| Binary                                 |          |      |
| CAN                                    |          |      |
| Measurement                            | t time   |      |
| Sensor alarm                           |          |      |
| System                                 |          |      |

| Sensor 1                   |     |
|----------------------------|-----|
| Machine factor             | 1.0 |
| O Pulses per revolution    |     |
|                            |     |
| Sensor 2                   |     |
| Sensor 2<br>Machine factor | 1.0 |

To configure direction sensing go to <Configuration>, <System>.

To use direction sensing, 2 sensors must be connected that optimally exhibit 90° phase shift (minimum 10°).

The signal sequence that corresponds to clockwise rotation of the shaft must be defined

Clockwise: S1 before S2 / S2 before S1

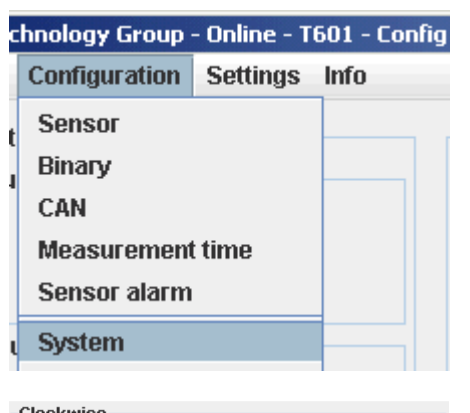

| 101 | LAWISE                  |
|-----|-------------------------|
| ۲   | Clockwise = S1 befor S2 |
| 0   | Clockwise = S2 befor S1 |

### 7.7.9 Analog Input Range

To configure the analog input go to <Configuration>, <System>.

The current value may be defined for inclusion in System Limits. The start value refers to 0/4mA according to the definition and the end value to 20mA input.

| Start value: | -999'999 | 0.0   | 999'999 |
|--------------|----------|-------|---------|
| End value:   | -999'999 | 100.0 | 999'999 |

| hnology Group - Online - T601 - Config |          |      |  |
|----------------------------------------|----------|------|--|
| Configuration                          | Settings | Info |  |
| Sensor                                 |          |      |  |
| Binary                                 |          |      |  |
| CAN                                    |          |      |  |
| Measurement                            | t time   |      |  |
| Sensor alarm                           |          |      |  |
| System                                 |          |      |  |
|                                        |          |      |  |

| Analog input range |  |  |  |
|--------------------|--|--|--|
| 0.0                |  |  |  |
| 100.0              |  |  |  |
|                    |  |  |  |

## 7.7.10 Dynamic Error

Go to <Configuration>, <System>.

 $Difference = \left| f_{S1} - f_{S2} \right| \quad f_{S1}: \text{ Sensor 1 frequency} \\ f_{S2}: \text{ Sensor 2 frequency}$ 

This function is only available used when both sensor inputs are used. This function has influence only on Sensor alaram.

Deviation: 0.0 ... **100.0** ... 999'999

If the speed difference is bigger than this value, then Dynamic error is signalled.

| chnology Group - Online - T601 - Config |               |          |       |
|-----------------------------------------|---------------|----------|-------|
|                                         | Configuration | Settings | Info  |
|                                         | Sensor        |          |       |
|                                         | Binary        |          |       |
|                                         | CAN           |          |       |
|                                         | Measurement   | t time   |       |
|                                         | Sensor alarm  |          |       |
| ι                                       | System        |          |       |
|                                         |               |          | 1 1 1 |

| Dynamic error- |       |  |
|----------------|-------|--|
| Deviation      | 100.0 |  |
|                |       |  |

### 7.7.11 Math Function

Go to <Configuration>, <Math>.

Math function is an additional input available for System Limit and current outputs

The following Math functions may be constructed.

| S1 – S2            |                                           |  |
|--------------------|-------------------------------------------|--|
| S2 – S1            | Subtraction of speed values               |  |
| S1 / S2            | Division of anodyclups                    |  |
| S2 / S1            | Division of speed values                  |  |
| 100% x (S1-S2)/S2  | Dereentege difference                     |  |
| 100% x (S2-S1)/S1  | Percentage difference                     |  |
| Variance (S1)      |                                           |  |
| Variance (S2)      | Variance                                  |  |
| Variance (Ain)     |                                           |  |
| Acceleration (S1)  |                                           |  |
| Acceleration (S2)  | Speed value acceleration                  |  |
| Acceleration (Ain) |                                           |  |
| S1                 |                                           |  |
| S2                 | May also be used for the Window Function. |  |
| Ain                |                                           |  |

| chnology Group - Online - T601 - Config |                |          |      |
|-----------------------------------------|----------------|----------|------|
|                                         | Configuration  | Settings | Info |
| t                                       | Sensor         |          |      |
| `<br>1                                  | Binary         |          |      |
|                                         | CAN            |          |      |
|                                         | Measurement    | t time   |      |
|                                         | Sensor alarm   |          |      |
| ι                                       | System         |          |      |
|                                         | Math           |          |      |
|                                         |                |          |      |
|                                         | Mathfunction   |          |      |
|                                         |                |          |      |
|                                         | Mathfunction S | 1-S2     | -    |

#### Percentage difference

$$\frac{100 \times (n2 - n1)}{n1}$$
 n: Speed

Variance

$$S_x^2 = \frac{1}{j-1} \sum_{i=1}^j (x_i - \bar{x})^2 \qquad j = 100$$

#### Acceleration

$$a = \frac{\Delta v}{\Delta t} = \frac{n_1 - t_{lalt}}{t_{edgeS1} - t_{edgeS1alt}}$$
n: Speed

If the variance for S1, S2 or Analog input needs to be calculated, the measurement time must be set to 5ms or higher.

### 7.7.12 System Limits

Go to <Configuration>, <System Limits>.

Every System Limit has the same 9 logical inputs: sensor 1, sensor 2, analog input, math function, creep, direction, binary input 1, binary input 2 and CAN. A hysteresis may also be set for the first 4. Every input may be inverted and selectively assigned to the logical combination. The inputs may be logically combined OR or AND.

Sensor alarm may be additionally combined OR with the System Limit result.

| Sensor 1:<br>Limit low:<br>Limit high:                                                                                                    | 0.01 <b>200.0</b><br>0.01 <b>300.0</b>                                                                                                    | . 999,999                                                                                                    |
|----------------------------------------------------------------------------------------------------|----------------------------------------------------------------------------------------------------|----------------------------------------------------------------------------------------------------|
| Sensor 2<br>Limit low:<br>Limit high:                                                                                                    | 0.01 <b>400.0</b><br>0.01 <b>500.0</b>                                                                                                    | . 999'999                                                                                                    |
| Analog input for Pt100 S<br>Limit low:<br>Limit high:<br>Analog input for current<br>Limit low:<br>Limit high:                                            | Sensor:<br>-50 <b>20.0</b> 3<br>-50 <b>25.0</b> 3<br>Sensor:<br>-999'999 <b>50.</b><br>-999'999 <b>100</b>                                    | 300<br>300<br>0 999'999<br><b>).0</b> 999'999                                                                                  |
| Math function<br>Limit low:<br>Limit high:                                                                                                    | -999'999 <b>50.</b><br>-999'999 <b>10</b> (                                                                                                   | <b>0</b> 999'999<br><b>).0</b> 999'999                                                                                         |
| Inversion:<br>Sensor 1:<br>Sensor 2:<br>Analog input:<br>Math:<br>Creep<br>Rotational Direction<br>Binary input 1:<br>Binary input 2:                     | Over speed / L<br>Over speed / L<br>Over-run / Und<br>Over-run / Und<br>Creep / no Cree<br>CW / CCW<br>active / inactive<br>active / inactive | Inder speed<br>Inder speed<br>Ier-run<br>Ier-run<br>ep                                                                         |
| Inclusion in logical com<br>Sensor 1:<br>Sensor 2:<br>Analog input<br>Math:<br>Creep<br>Rotational Direction<br>Binary input 1:<br>Binary input 2:<br>CAN | bination:<br>On / Off<br>On / Off<br>On / Off<br>On / Off<br>On / Off<br>On / Off<br>On / Off<br>On / Off<br>On / Off                         | On with system Limit 1<br>On with system Limit 2<br>On with system Limit 3<br>On with system Limit 4<br>On with system Limit 4 |
| Logical combination:                                                                                                    |                                                                                                    |                                                                                                    |

Combined **OR** / AND

#### Hysteresis

Hysteresis may be defined for the first 3 inputs via upper and lower limits. If the lower limit is set higher than the upper limit, the hysteresis is inverted.

| Limit high | 300.0 |
|------------|-------|
| Limit low  | 200.0 |

|   | chnology Group - Online - T601 - Config |          |      |  |
|---|-----------------------------------------|----------|------|--|
|   | Configuration                           | Settings | Info |  |
| ŀ | Sensor                                  |          |      |  |
|   | Binary                                  |          |      |  |
|   | CAN                                     |          |      |  |
|   | Measurement                             | t time   |      |  |
|   | Sensor alarm                            | l        |      |  |
| ι | System                                  |          |      |  |
|   | Math                                    |          |      |  |
| 1 | System Limits                           | S        |      |  |

| 🛃 Jaquet Techno | logy Group - Online - T60 | 1 - Config use | ur i                                         |                |          | _ 🗆 🗶                  |
|-----------------|---------------------------|----------------|----------------------------------------------|----------------|----------|------------------------|
| File Online Co  | nfiguration Settings In   | fo             |                                              |                |          |                        |
| Systemlimit 1   | Systemlimit 2 Syste       | mlimit 3 S     | ystemlimit 4 🎽 Systeml                       | imit 5 🛛 Syste | mlimit 6 | Control A Main         |
| Sensor 1        | Limit high<br>Limit low   | 300.0          | Overspeed                                    | <b>x</b> >>>   | e OR     | Control C<br>Control D |
| Sensor 2        | Limit high<br>Limit low   | 500.0          | Overspeed                                    |                | AND      |                        |
| Analog input    | Limit high<br>Limit low   | 25.0<br>20.0   | Over- run                                    |                |          |                        |
| Math function   | Limit high<br>Limit low   | 100.0<br>50.0  | Over- run                                    |                |          |                        |
| Creep           |                           |                | Creep                                        | <b></b> >>>>   |          |                        |
| Direction       |                           |                | ● cw<br>○ ccw                                |                |          |                        |
| Binary 1        |                           |                | <ul> <li>active</li> <li>inactive</li> </ul> |                |          |                        |
| Binary 2        |                           |                | active     inactive                          |                |          |                        |
| CAN             |                           |                |                                              |                |          |                        |
| Sensoralarm     |                           |                |                                              |                | OR       |                        |
|                 |                           |                |                                              |                |          | 2                      |

#### Inversion

Every input may be inverted. Just select your event that triggers your system limit.

#### Logical combination

The box must be ticked to include the input in the logical combination.

#### Sensor Alarm

To OR Sensor alarm with the System Limit result the box must be ticked.

| 7.  | 7.13 | Relav  | Outputs |
|-----|------|--------|---------|
| • • | 1.10 | iteray | Outputs |

To configure relay outputs go to <Configuration>, <Relay / Open Collector>.

Relay configuration consists of:

Assignment, the latch function and the fail safe/not fail safe mode.

System limit 1 System limit 2 System limit 3 System limit 4 System limit 5 System limit 6 Static Ain

Latch Function:

Safety function:

Sensor alarm Static S1 Static S2 Dynamic error Always ON Always OFF

Latched / not latched Fail safe / Not fail safe

| Overspee      | d  | Ov    | er- run                      |   |
|---------------|----|-------|------------------------------|---|
| 🔾 Underspe    | ed | 🔾 Un  | der- run                     |   |
| Creep         |    | ) CW  | e active                     |   |
| 🔾 no Creep    | 0  | ) ccw | <ul> <li>inactive</li> </ul> | e |
|               |    |       |                              |   |
|               |    |       |                              |   |
| >>>           |    |       |                              |   |
|               |    |       |                              |   |
|               |    |       |                              |   |
|               |    |       |                              |   |
| Sensoralarm [ | >  | >>>   | OR                           |   |

| c      | hnology Group · | - Online - T | 601 - Config |
|--------|-----------------|--------------|--------------|
|        | Configuration   | Settings     | Info         |
| t      | Sensor          |              |              |
| `<br>1 | Binary          |              |              |
| -      | CAN             |              |              |
|        | Measurement     | time         |              |
|        | Sensor alarm    |              |              |
| ι      | System          |              |              |
|        | Math            |              |              |
|        | System Limits   | \$           |              |
| 1      | Relay / Open o  | :ollector    |              |

| Relay 1          |             |                 |
|------------------|-------------|-----------------|
| System limit 1 💌 | Latched     | Fail safe       |
|                  | Not latched | 🔾 Not fail safe |
| Relay 2          |             |                 |
| System limit 2   | Latched     | Fail safe       |
|                  | Not latched | 🔾 Not fail safe |
| Relay 3          |             |                 |
| System limit 3 🔹 | Latched     | Fail safe       |
|                  | Not latched | 🔾 Not fail safe |
| Relay 4          |             |                 |
| System limit 4 🔍 | Latched     | Fail safe       |
|                  | Not latched | 🔾 Not fail safe |

## Assignment selection The selection box is used to choose relay assignment.

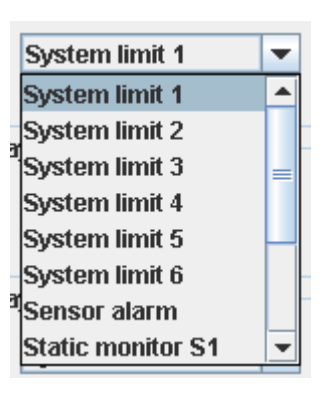

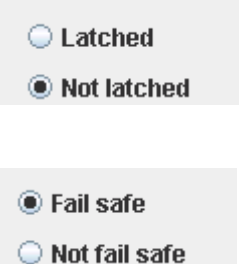

| hnology Group - Online - T601 - Config |          |      |
|----------------------------------------|----------|------|
| Configuration                          | Settings | Info |
| Sensor                                 |          | ,    |
| Binary                                 |          |      |
| CAN                                    |          |      |
| Measurement time                       |          |      |
| Sensor alarm                           |          |      |
| System                                 |          |      |
| Math                                   |          |      |
| System Limits                          | s        |      |
| Relay / Open o                         | ollector |      |

| Open collector 1 |             |                 |
|------------------|-------------|-----------------|
| Frequency S1     | O Latched   | Fail safe       |
|                  | Not latched | O Not fail safe |
| Open collector 2 |             |                 |
| Frequency S2     | O Latched   | Fail safe       |
|                  | Not latched | O Not fail safe |

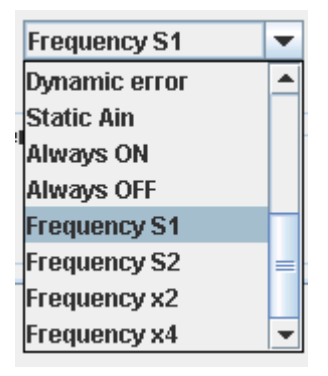

#### Latch Function

Defines whether a relay state should be held (Latched) until reset.

#### Safety Function

Defines whether the relay is to operate in Fail safe (deactivate at e.g. limit) or not fail safe mode (activate at e.g. limit).

# 7.7.14 Open Collector Outputs

To configure the Open Collector outputs go to <Configuration>, <Relays / Open Collector>

3 parameters are available for configuration: Open Collector assignment, latch function and fail safe / not fail safe function

System Limit 1 System Limit 2 System Limit 3 System Limit 4 System Limit 5 System Limit 6 Sensoralarm Static S1 Static S2

Latch Function: Failsafe / not failsafe: Frequency S2 Frequency x2 Frequency x4

Dynamic error

Static Ain

Always ON

Always OFF

Frequency S1

Latched / not latched Failsafe / not failsafe

#### Assignment selection

The selection box is used to choose Open Collector assignment.

#### Latch Function

Defines whether an Open Collector state should be held (Latched) until reset.

#### **Safety Function**

Defines whether the Open Collector is to operate in Fail safe (deactivate at e.g. limit) or not fail safe mode (activate at e.g. limit).

### 7.7.15 Analog Output

To configure analog outputs go to <Configuration>, <Analog out>.

4 parameters are available: Assignment, current range, start and end values and the time constant

Assignment possibilities:

Start value:

End value:

Sensor 1 Sensor 2 Analog input Math value

Analog output 1 Analog output 2

Current range: 0 ...20mA / 4 ... 20mA -999'999 ... **0.0** ... +999'999 -999'999 ... **2'000.0** ... +999'999 Time constant **0**...9.9 in 0.1 second increments

| Latched     |  |
|-------------|--|
| Not latched |  |
|             |  |
|             |  |

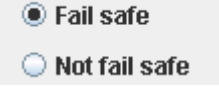

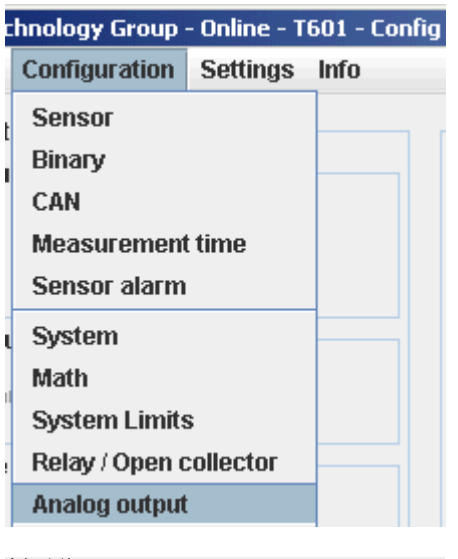

| Analog output 1 |                                                        |                          |        |                     |
|-----------------|--------------------------------------------------------|--------------------------|--------|---------------------|
| Sensor 1        | 🔾 020mA output                                         | Start value              | 0.0    | Time constant 0.0 s |
| Sensor 1        | 420mA output                                           | End value                | 2000.0 |                     |
| Analog output 2 |                                                        |                          |        |                     |
| Sensor 2        | <ul> <li>020mA output</li> <li>420mA output</li> </ul> | Start value<br>End value | 0.0    | Time constant 0.0 s |

#### Assignment selection

The selection box is used to choose analog output assignment.

#### **Current range**

0 ... 20mA or 4 ... 20mA. Error status for  $0 \dots 20$  mA > 21 mA. Error status for  $4 \dots 20$ mA > 2mA.

#### Start and End values

Enter the start and end values e.g. 0 (rpm) = 4mA2000 (rpm) = 20mA

If the end value is lower than the start value the output current follows a falling characteristic.

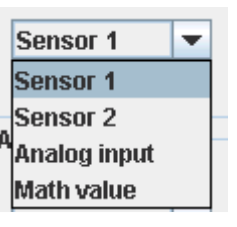

| 🔾 020mA output |  |
|----------------|--|
| 420mA output   |  |

| Start value | 0.0    |
|-------------|--------|
| End value   | 2000.0 |

#### Time constant

Sets a time constant T. The target value is reached after 5xT. The output current follows an e- Function.

If the time constant is longer than 0 seconds, the measurement time must be set to 5ms or higher.

### 7.7.16 Copy Parameter Set

Go to <Configuration>, <Copy from Control A>.

A Parameter set may only be copied from Parameter set A! All parameter of the submenu <System>, <Math>, <System Limits>, <Relay / Open collector> and <Analog output> are members of the parameters sets. Therefore, the following Parameters will be copied:

- Machine factor 1 and 2
- Deviation
- Direction Sensing
- Analog input range
- Math function selection
- Upper and lower limits in System Limits
- System Limit inversion
- Inclusion of input in the logical combination
- Inclusion of sensor alarm in the logical combination
- Relay / Open Collector assignment
- Relay / Open Collector latch mode
- Relay / Open Collector fail safe mode
- Analog output assignment
- 0..20mA or 4..20mA setting
- Start and end values
- Analog output time constant

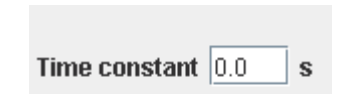

| hnology Group - Online - T601 - Config |          |      |  |  |
|----------------------------------------|----------|------|--|--|
| Configuration                          | Settings | Info |  |  |
| Sensor                                 |          |      |  |  |
| Binary                                 |          |      |  |  |
| CAN                                    |          |      |  |  |
| Measurement                            | time     |      |  |  |
| Sensor alarm                           |          |      |  |  |
| System                                 |          |      |  |  |
| Math                                   |          |      |  |  |
| System Limits                          | 5        |      |  |  |
| Relay / Open o                         | ollector |      |  |  |
| Analog output                          | :        |      |  |  |
| Copy from Co                           | ntrol A  |      |  |  |

#### Copy Control parameters

Copy all parameters from Control A to Control B

### 7.7.17 Change-over delay

Go to <Configuration>, <Delay>.

One change-over delay may be set for the delay in switching from Parameter set B to Parameter set A only.

Delay time: 0 ... 2000 Seconds

Only integer values can be used for the change-over delay.

| chnology Group - Online - T601 - Config |                                                                                                    |                                                                                                    |  |  |
|-----------------------------------------|----------------------------------------------------------------------------------------------------|----------------------------------------------------------------------------------------------------|--|--|
| Configuration                           | Settings                                                                                                    | Info                                                                                                    |  |  |
| Sensor                                  |                                                                                                    |                                                                                                    |  |  |
| Binary                                  |                                                                                                    |                                                                                                    |  |  |
| CAN                                     |                                                                                                    |                                                                                                    |  |  |
| Measurement                             | time                                                                                                    |                                                                                                    |  |  |
| Sensor alarm                            |                                                                                                    |                                                                                                    |  |  |
| System                                  |                                                                                                    |                                                                                                    |  |  |
| Math                                    |                                                                                                    |                                                                                                    |  |  |
| System Limits                           | 5                                                                                                    |                                                                                                    |  |  |
| Relay / Open o                          | collector                                                                                                    |                                                                                                    |  |  |
| Analog output                           |                                                                                                    |                                                                                                    |  |  |
| Copy from Co                            | ntrol A                                                                                                    |                                                                                                    |  |  |
| Delay                                   |                                                                                                    |                                                                                                    |  |  |
|                                         | nology Group<br>Configuration<br>Sensor<br>Binary<br>CAN<br>Measurement<br>Sensor alarm<br>System<br>Math<br>System Limits<br>Relay / Open of<br>Analog output<br>Copy from Co<br>Delay | Innology Group - Online - Te         Configuration       Settings         Sensor       Settings         Binary       CAN         Measurement time       Sensor alarm         System       Math         System Limits       Relay / Open collector         Analog output       Copy from Control A         Delay       Delay |  |  |

| itching of Control A/B                    |     |
|-------------------------------------------|-----|
| lay time when switching from Control B->A | 0.0 |

Su

De

## 7.7.18 Data-logger Memory

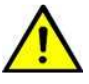

This function is for the Firmware version 0.88 not available.

To configure the data-logger go to <Configuration>, <Memory>.

The memory may be organised as: Ring buffer or limited memory.

Memory mode: Ring buffer / Limited memory

Ring buffer: earlier data is over-written after a given number of values.

Limited memory: a given number of values are stored. Once that value is reached no further data is saved.

| C | hnology Group  | - Online - Ti | 501 - Config |
|---|----------------|---------------|--------------|
|   | Configuration  | Settings      | Info         |
| t | Sensor         |               |              |
| Ì | Binary         |               |              |
|   | CAN            |               |              |
|   | Measurement    | time          |              |
|   | Sensor alarm   |               |              |
| ι | System         |               |              |
|   | Math           |               |              |
| 1 | System Limits  | 5             |              |
| ŧ | Relay / Open o | ollector      |              |
|   | Analog output  | :             |              |
|   | Copy from Co   | ntrol A       |              |
| J | Delay          |               |              |
|   | Memory         |               |              |
| 1 |                |               |              |

Event memory style-

Ring buffer

Limited memory

## 7.8 Settings

#### 7.8.1 Ethernet Interface

Go to <Settings>, <Interface ...>.

No settings can be made. The PC-T601 connection is peer to peer (PC to PC). T601's cannot be connected to a network!

For technical data see chapter 3.6.1 Ethernet.

| DHCP Server    | ON / OFF      |
|----------------|---------------|
| TCP/IP Address | 192.168.1.127 |
| TCP/IP Mask    | 255.255.255.0 |

|   | - Online - T601 - Config user |      |  |  |  |
|---|-------------------------------|------|--|--|--|
|   | Settings Info                 |      |  |  |  |
| _ | Refresh >                     |      |  |  |  |
| _ | Interface                     |      |  |  |  |
|   | Time set                      | ting |  |  |  |
|   |                               |      |  |  |  |

| DHCP Server    |                     |
|----------------|---------------------|
| DHCP 🔽 ON      |                     |
|                |                     |
| TCP / IP       |                     |
| TCP/IP Address | 192 168 1 127       |
| TCP/IP Mask    | 255 . 255 . 255 . 0 |

### 7.8.2 Time and Date settings

Go to <Settings>, <Time setting>.

To set the time enter the new time into the text field and click on <Set time>. Please keep to the format (hh:mm).

To set the date enter the new date into the text field and click on <Set date>. Please keep to the format (dd.mm.yyyy).

NB: The time and date settings have not yet been transferred to the tachometer. That only occurs when the parameters are sent to the unit.

In the case of power loss, time and date are stored for approx. 7 days. Thereafter they must be re-enterred.

### 7.8.3 Changing the Password

Go to <Settings>, <Change Config user password> or <Change Process user password>.

Changing the password involves entering the old password and the new password twice. To save the password click on <OK>. The password is now stored in the configuration software. To change it in the T601 the data must be downloaded.

A configuration user may change the process user password by entering the Configuration user password first. Factory set passwords:

| Config user: | 1981 |
|--------------|------|
| Process user | 1977 |

Attention: If the password has been changed, there is no way of returning to a factory setup. If someone has forgotten the password, you have to send in the tachometer and we will set it back.

| Onl  | ine - T6     | i01 - Config user  |          |  |  |  |
|------|--------------|--------------------|----------|--|--|--|
| Se   | ttings       | Info               |          |  |  |  |
| R    | Refresh +    |                    |          |  |  |  |
| In   | Interface    |                    |          |  |  |  |
| T    | Time setting |                    |          |  |  |  |
| Time |              |                    |          |  |  |  |
| Time | 12:33        | [ hh : mm ]        | Set time |  |  |  |
| Date |              |                    |          |  |  |  |
| Date | 5.3.2008     | [ dd . mm . уууу ] | Set date |  |  |  |

| · Online - T                 | 601 - Config user |   |  |
|------------------------------|-------------------|---|--|
| Settings                     | Info              |   |  |
| Refresh •                    |                   |   |  |
| Interface                    |                   |   |  |
| Time setting                 |                   |   |  |
| Change Config user password  |                   |   |  |
| Change Process user password |                   |   |  |
|                              |                   | 1 |  |

| Change | Config | user | password |  |
|--------|--------|------|----------|--|
|--------|--------|------|----------|--|

| Old password         |  |
|----------------------|--|
| New password         |  |
| Confirm new password |  |

#### 7.8.4 Displays via Bluetooth®

To configure Display via Bluetooth  $\ensuremath{\mathbb{B}}$  go to <Settings>, <Bluetooth Settings>.

| - Online - T601 - Config user |      |  |  |
|-------------------------------|------|--|--|
| Settings                      | Info |  |  |
| Refresh >                     |      |  |  |
| Interface                     |      |  |  |
| Time setting                  |      |  |  |
| Change Config user password   |      |  |  |
| Change Process user password  |      |  |  |
| Bluetooth settings            |      |  |  |
| Display settings              |      |  |  |

| search Devices search for devices Found devices | Display settings read displaysettings |
|-------------------------------------------------|---------------------------------------|
| Found devices                                   | write displaysettings                 |
|                                                 | Displaymodul 1                        |
|                                                 | Displaymodul 2                        |
|                                                 | Displaymodul 3                        |
|                                                 | Displaymodul 4                        |
|                                                 | Displaymodul 5                        |
|                                                 | Displaymodul 6                        |
|                                                 | Displaymodul 7                        |
|                                                 |                                       |

If you have connected a Bluetooth® Display or wish to connect an additional one, click on the button <Search for devices>. This search may take a few seconds. All Bluetooth® equipment found will be shown in a list.

Then choose the required displays from the selection menu on the right to assign them to the tachometer.

After assignment, the settings must be sent to the tachometer by clicking on the button <Save Settings>. This process can take a few seconds.

**NB:** These settings are independent of the other parameters and do not form part of PC-T601 parameter transfers!

To read the settings click on the button <Read Settings>. The actual settings are then displayed. This process can take a few seconds.

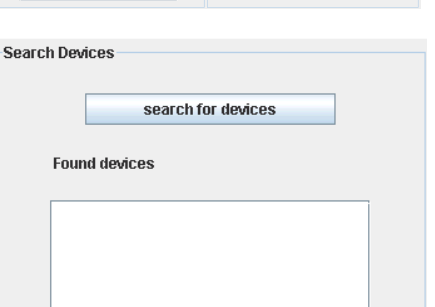

| read displaysettings  |         |  |  |  |  |
|-----------------------|---------|--|--|--|--|
| write displaysettings |         |  |  |  |  |
| Displaymodul 1        |         |  |  |  |  |
| Displaymodul 2        | <b></b> |  |  |  |  |
| Displaymodul 3        | <b></b> |  |  |  |  |
| Displaymodul 4        | <b></b> |  |  |  |  |
| Displaymodul 5        | <b></b> |  |  |  |  |
| Displaymodul 6        | <b></b> |  |  |  |  |
| Displaymodul 7        | <b></b> |  |  |  |  |
|                       |         |  |  |  |  |

### 7.8.5 Display Settings

To configure the display go to <Settings>, <Display Settings>.

18 values are available for display.

Whether each value may be displayed can be independently selected.

Further information is to be found in the display operating instructions.

The display mode can be set for each value. Automatic: The decimal point is placed automatically Alternatively, the decimal point position may be fixed. In the case of values >100000, 100.0k may be used.

> Display the value: Mode:

Yes / No (except variance) automatic / 0000.0 / 000.00 / 00.000 / 0.0000 / 100.0k

If the variance should be shown on the display, the measurement time must be set to 5ms or higher.

| Online - T | 601 - Config user     |
|------------|-----------------------|
| Settings   | Info                  |
| Refresh    | •                     |
| Interface  | <b>)</b>              |
| Time set   | ting                  |
| Change     | Config user password  |
| Change     | Process user password |
| Bluetoot   | h settings            |
| Display s  | settings              |

| 2 S1                    | Autorange | • |
|-------------------------|-----------|---|
| ✓ S2                    | Autorange | • |
| 🖌 Analog input          | Autorange | • |
| Z Temperature           | Autorange | • |
| S1-S2                   | Autorange | • |
| ✓ \$2-\$1               | Autorange | • |
| ✓ \$1/\$2               | Autorange | • |
| × S2/S1                 | Autorange | • |
| ✓ 100% x (S1-S2)/S2     | Autorange | • |
| ✓ 100% x (S2-S1)/S1     | Autorange | • |
| acceleration(S1)        | Autorange | • |
| ✓ acceleration(S2)      | Autorange | • |
| acceleration(Analog in) | Autorange | • |
| variance(S1)            | Autorange | • |
| variance(S2)            | Autorange | • |
| variance(Analog in)     | Autorange | • |
| Analog Out 1            | Autorange | • |
| Analog Out 2            | Autorange | • |
|                         |           |   |

## 7.9 Info

To gain information about the Tachometer or to enter a process name <Info>, <Info about>.

An individual process name may be entered into the text field to the right of <Process ID>, max. 16 characters. (Only alphanumeric characters).

| Туре:                           | Tachometer type number                         |
|---------------------------------|------------------------------------------------|
| Java version:                   | Configurations software of the Tachometer      |
| Firmware version:               | T601 Firmware Version                          |
| Serial number:                  | T601's serial number                           |
| Calibration date:               | Calibration date                               |
| TCP/IP Address:<br>JRE version: | T601's IP Address<br>PC's JAVA Runtime version |

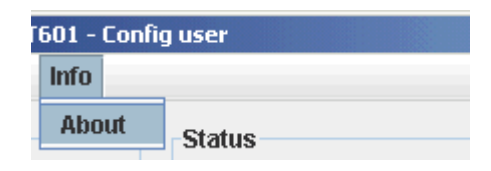

| Process ID       |               |
|------------------|---------------|
| Type             | T601          |
| Java version     | 1.071106      |
| Firmware version | 0.60          |
| Serial nummber   | T0745200343   |
| Calibration date | 06. 11. 07    |
| TCP/IP Address   | 192.168.1.127 |
| JRE version      | 1.5.0_06      |

# 8 Operating behaviour

### 8.1 Power on

The parameter set e.g. as defined by binary inputs is immediately valid.

## 8.1.1 Analog Output

Immediately after power on the output corresponds to the lower range value set. Following the first measurement interval the output corresponds to the measured value.

### 8.1.2 Relay Output

Up until the first measurement interval is completed, all relays are de-energised. Thereafter they assume the defined condition.

If no input frequency is present then after measurement interval x 2, 0Hz is assumed.

### 8.1.3 Open Collector Output

Up until the first measurement interval is completed, all Open Collectors are inactive. Thereafter they assume the defined condition.

If the Open Collector is assigned to a frequency, then it immediately assumes the corresponding status.

If no input frequency is present then after measurement interval x 2, 0Hz is assumed.

## 8.2 Frequency Measurement

Every frequency measurement starts with the negative edge of the input signal. The last measured edge prior the end of the measurement interval completes the running measurement and immediately starts the next.

An optimum measurement is achieved when the input period is shorter than the measurement interval.

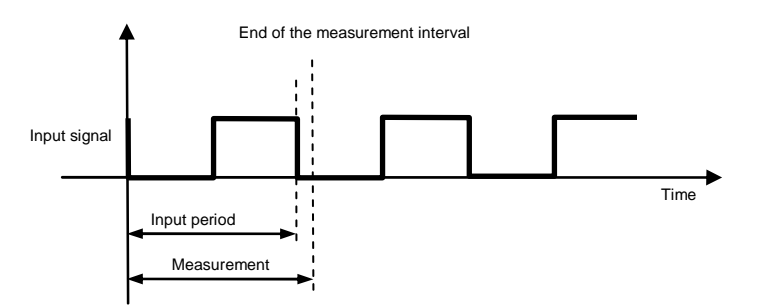

If the input period is greater than the measurement interval, the frequency is calculated as follows:

$$f = \frac{1}{t_{\text{Measurement}} \times n}$$
 n: Number of measurement intervals without input signal

This continues until a second negative edge arrives.

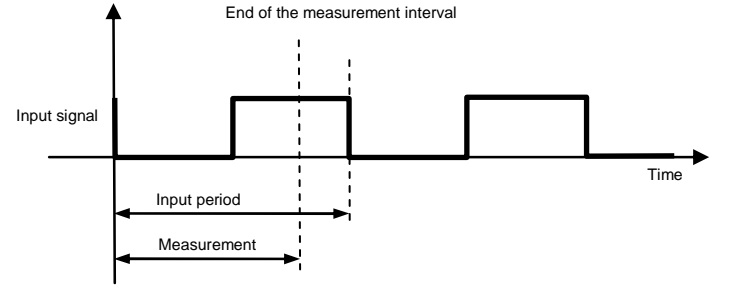

The calculation and adjustment of outputs occurs immediately after the start of the next measurement interval. If the input frequency is lower than the lower limit (0.025Hz), then the output will be zero. The measurement of input frequencies above the upper limit (50kHz) is not guaranteed.

### 8.2.1 The Adaptive Trigger Level

The trigger level is continuously adjusted for successive pulses. This guarantees that the trigger level can follow a 50% reduction in speed from pulse to pulse. DC offset, resonance and negative pulses have no effect on the triggering.

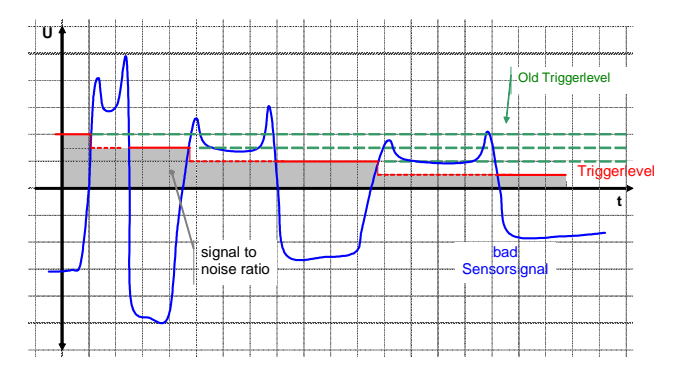

### 8.2.2 Signal failure

Signal failure is defined as the sudden transition from an input frequency to no further recognisable pulses. The frequency is then calculated as follows:

 $f = \frac{1}{t_{\text{Measurement}} \times n}$  n: the number of measurement intervals without an input signal

The measured speed thereby follows an exponential function to the minimum frequency (0.025Hz) and then falls to zero.

## 8.3 Analog Input

The analog input may be connected to a Pt100 temperature sensor or an analog signal (see 6.1.3 Terminal B)

If a Pt100 is connected the resistance of the sensor is measured and converted into a temperature value based on the Pt100 characteristic. (Accuracy 0.5°C).

If an analog signal is connected it may be defined as 0 ... 20mA or as 4mA ... 20mA.

**NB**: If the wrong configuration is selected the sensor may be damaged! (Pt100: I=950uA, Current output  $I_{max} = 24mA$ )

## 8.4 Functions

### 8.4.1 "Exec" Push button

The front panel "Exec" button is ORed with binary input B1. Pushing the button executes the B1 function.

### 8.4.2 Parameter sets A, B, C and D

| Binary input configuration                                                  | Status<br>BIN 1 | Status<br>BIN 2 | Selected<br>Parameter set |
|-----------------------------------------------------------------------------|-----------------|-----------------|---------------------------|
| Binary input 1 to <selection a="" b="" control="" of=""></selection>        | 0               | Х               | A                         |
| Binary input 2 not to parameter set selection                               | 1               | Х               | В                         |
| Binary input 1 <b>not</b> to parameter set selection                        | Х               | 0               | С                         |
| Binary input 2 to <selection c="" control="" d="" of=""></selection>        | Х               | 1               | D                         |
|                                                                             | 0               | 0               | A                         |
| Binary input 1 to <parameter a="" b="" selection="" set=""> and</parameter> | 0               | 1               | В                         |
| Binary input 2 to <parameter c="" d="" selection="" set=""></parameter>     | 1               | 0               | С                         |
|                                                                             | 1               | 1               | D                         |

For delay in switching between Parameter sets B and A see Paragraph 7.7.17 Change-over delay.

### 8.4.3 Limits

User defined upper and lower limits allow wide or narrow hysteresis to be set. Unless otherwise required we recommend a hysteresis of 10%.

## 8.4.4 Window Function

The Window function as implemented in earlier tachometers is realized in the T601 by means of the Math function.

To set a Window function on a speed input please follow the steps below. (Example for Sensor 1):

1. Set the Math function to S1.

| Mathfunction |    |   | Control A |
|--------------|----|---|-----------|
|              |    |   | Control B |
| Mathfunction | S1 | - | Control C |
|              |    |   | Control D |
|              |    |   |           |

- Set Math function and Sensor 1 hysteresis.
   The Sensor hysteresis gets the higher limit.
- 4. Math function must be set to under run.
- 5. All logic inputs must be switched off except Sensor 1 and Math function.
- 6. The two inputs must be combined OR.

#### System limit settings

| Systemlimit 1 | ystemlimit 2 Sys        | temlimit 3     | Systemlimit 4 System                    | nlimit 5 System | nlimit 6 | Control A M            |
|---------------|-------------------------|----------------|-----------------------------------------|-----------------|----------|------------------------|
| Sensor 1      | Limit high<br>Limit low | 300.0          | Overspeed     Outerspeed     Outerspeed | <u>N</u> >>>    | e OR     | Control C<br>Control D |
| Sensor 2      | Limit high<br>Limit low | 500.0<br>400.0 | Overspeed     Overspeed     Ounderspeed | >>>             | AND      |                        |
| Analog input  | Limit high<br>Limit low | 25.0<br>20.0   | Over- run                               | >>>             |          |                        |
| Math function | Limit high<br>Limit Iow | 100.0<br>80.0  | Over- run Under- run                    | <b>N</b> >>>    | >        |                        |
| Сгеер         |                         |                | Creep                                   |                 |          |                        |
| Direction     |                         |                | ⊛ cw<br>◯ ccw                           |                 |          |                        |
| Binary 1      |                         |                | active                                  |                 |          |                        |
| Binary 2      |                         |                | active                                  |                 |          |                        |
| CAN           |                         |                |                                         | >>>             |          |                        |
| Sensoralarm   |                         |                |                                         | >>>             | OR       |                        |

### 8.4.5 Rotational Direction

2 sensors must be connected to determine direction. The sensor signals should ideally exhibit a phase shift of 90°(10°minimum). For reliable operation digital s ensors generating square wave signals are preferred, alternatively clean sine-wave signals. The sensors must be configured accordingly. See 3.2.1 Sensor Inputs.

Clockwise direction (S1 before S2) is defined as: S2 generates a positive going edge whilst S1 is high.

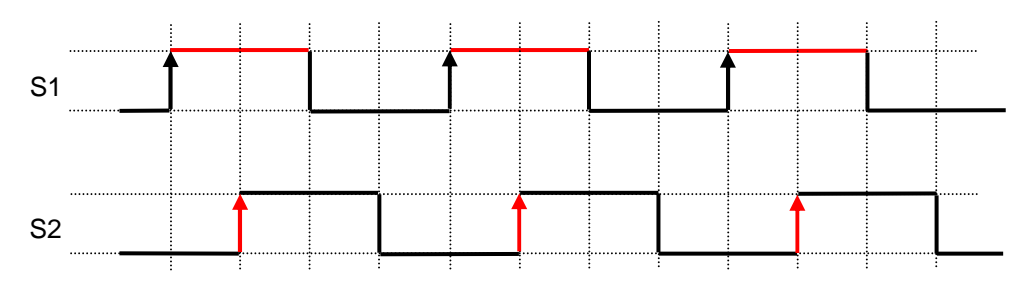

Counter clockwise direction (S2 before S1) is defined as: S2 generates a positive going edge whilst S1 is low.

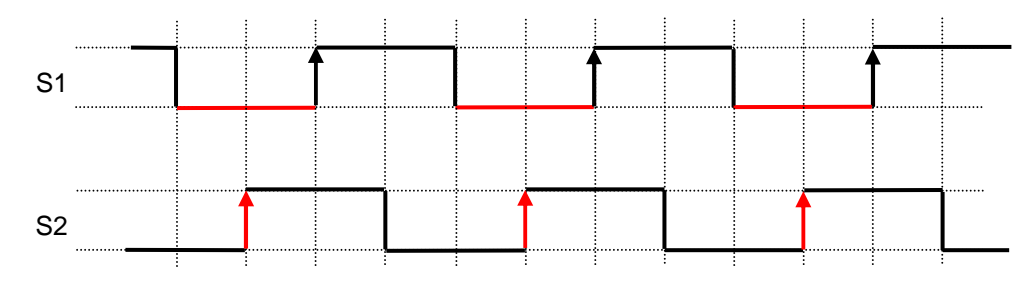

### 8.4.6 Creep Detection

This function allows discrimination between pole wheel rotation and jitter (vibration). Following a reset command via Binary input the sequence of the first 4 pulses is checked i.e. S1 > S2 > S1 > S2. The sequence may start with S1 or S2. Should irregularities arise after the first 4 pulses then that would not be recognised.

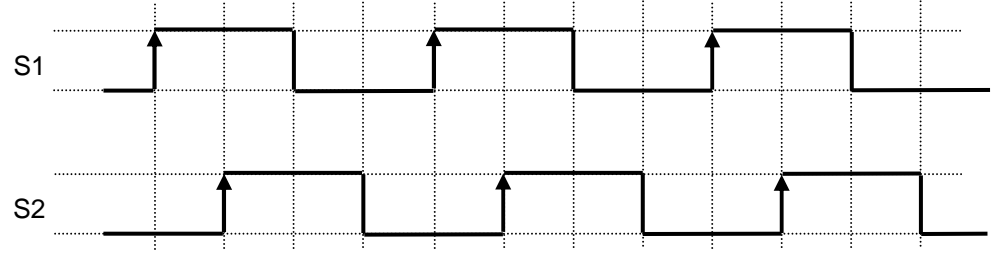

No creep is, if the order of these four pulses isn't correct.

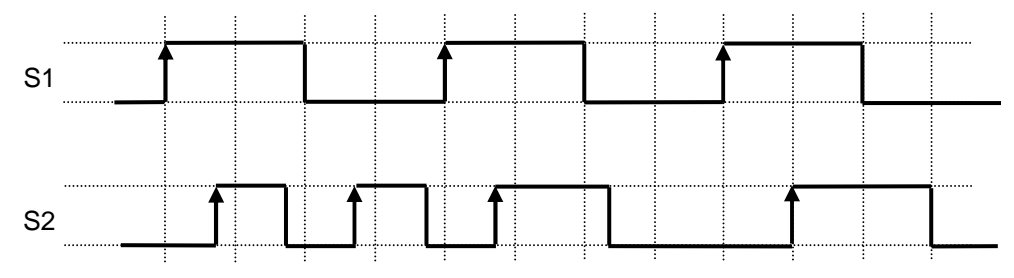

To check for shaft rotation again the creep detector needs to be reset via binary input (defined under 7.7.3 Configure binary input).

### 8.4.7 Frequency x2 and x4

A prerequisite for the x2 and x4 functions is that the 2 signals are synchronous, exhibit a phase shift close to  $90^{\circ}$  (minimum 10°) and a 50% Mark / Space ratio.

The x2 function is an EXOR combination of the two input signals S1 and S2, with frequency limited to 35kHz.

The x4 function comes from doubling of x2 and generates a 10us pulse for each positive and negative 'x2' edge. The Mark / Space ratio therefore changes with frequency, which is limited to 35kHz max.

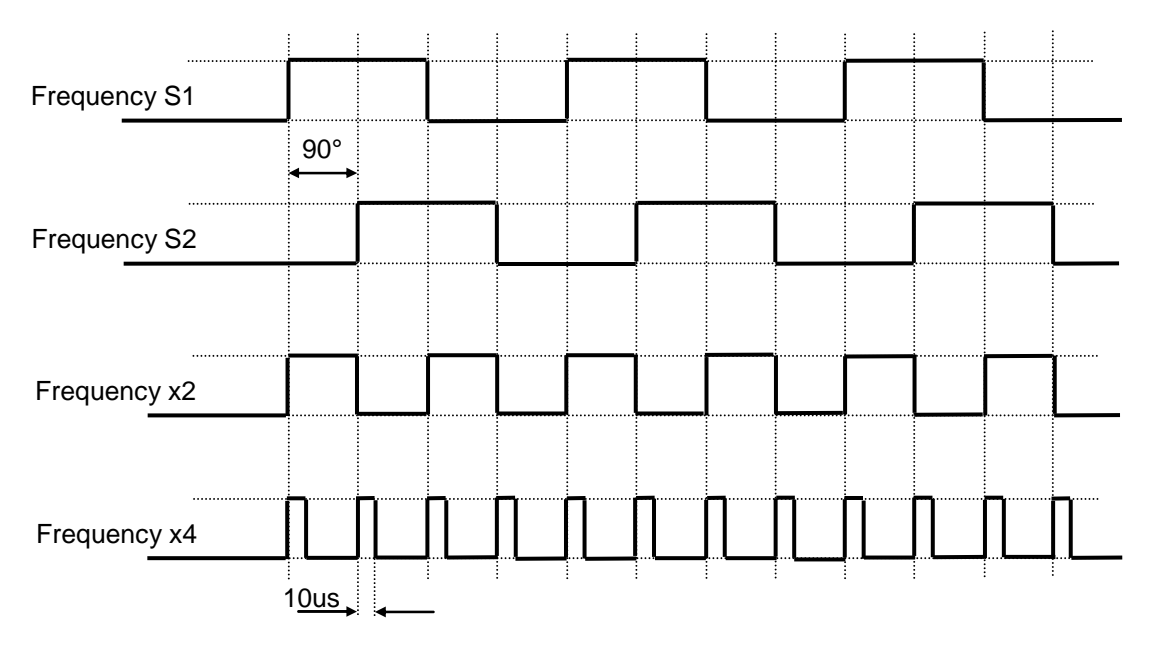

### 8.4.8 Relay and Open Collector Latch Function

Relays and Open Collectors can be assigned a latch function. If a signal arrives from the assigned function the relay / OC is latched and remains latched until reset via binary input or the <Exec> button.

Where fail safe mode is selected the deactivated Relay / Open Collector state is held.

#### 8.4.9 Analog Output

If an analog time constant higher than zero is set, with measurement interval of 2ms, then the max. frequency that can be measured is 35kHz.

To measure frequencies higher than 35kHz with time constant higher than zero, a min. measurement interval of 5ms must be selected.

| Analog output 1<br>Sensor 1 👻 | <ul> <li>020mA output</li> <li>420mA output</li> </ul> | Start value<br>End value | 0.0   | Time constant 0.0 |   |
|-------------------------------|--------------------------------------------------------|--------------------------|-------|-------------------|---|
| Analog output 2               |                                                        |                          | (     |                   |   |
| Sensor 2 💌                    | <ul> <li>020mA output</li> <li>420mA output</li> </ul> | Start value<br>End value | 0.0   | Time constant 0.0 |   |
|                               |                                                        |                          |       |                   |   |
| Measure                       | nent time                                              |                          | _     |                   | - |
| Minimal r                     | neasurement                                            | time of d                | evice | 2ms               | - |
| Minimai r                     | neasurement                                            | time of a                | evice | ZINS              |   |

If Sensor Alarm is active that influences the analog output, which assumes the error condition:

| Configuration | Output current |
|---------------|----------------|
| 0 20mA        | 21mA           |
| 4 20mA        | 4mA            |

## 8.5 Sensor Error

#### 8.5.1 Sensor error

The sensors may be monitored in 3 ways.

- Sensor powered by the T601 Sensor supply current monitoring.
   If the current falls outside of the defined range then static error is signalled.
- Sensor not powered by the T601 wire break detection.
   Static error is signalled when wire breakage occurs. (Impedance measurement of 2 wire sensor)
- 2 speed sensors connected Dynamic sensor monitoring, i.e. the 2 signals may be compared. If the values differ by more than the defined tolerance, dynamic error is signalled.

The T601 behaviour in the event of a sensor fault is a function of the software configuration. If sensor monitoring is selected, a fault causes the LED to go off and the analog output (both) go to error status. The relay and open collector behaviour is a function of the configuration.

#### 8.5.2 System alarm

The microprocessor continuously monitors the following functions for errors: Supply, math functions of the micro controller, RAM, EEPROM.

In the event of a fault the relays are de-activated, the current output goes to 2mA (4-20mA) or 21mA respectively and the Open Collectors become high resistance if assigned to a function other than frequency output. The T601 then initializes and attempts to run again.

### 8.6 Power failure

If the power fails for longer than the bridging time the outputs are de-activated, i.e. Analog outputs go to 0mA, relays de-activate and the Open Collectors go to high resistance.

As soon as the supply returns to the minimum required the T601 recommences its initialization routine.

## 8.7 Behaviour during Configuration

During the transmission of configuration or process parameters to the tachometer, it goes into a safe mode, i.e. the outputs assume a defined state. For individual outputs that means:

- Relays: are no longer powered
- Open Collectors: become high resistance
- Analog outputs: assume the fault mode according to the configuration

# 9 Mechanical Construction / Housing

## 9.1 Tachometer

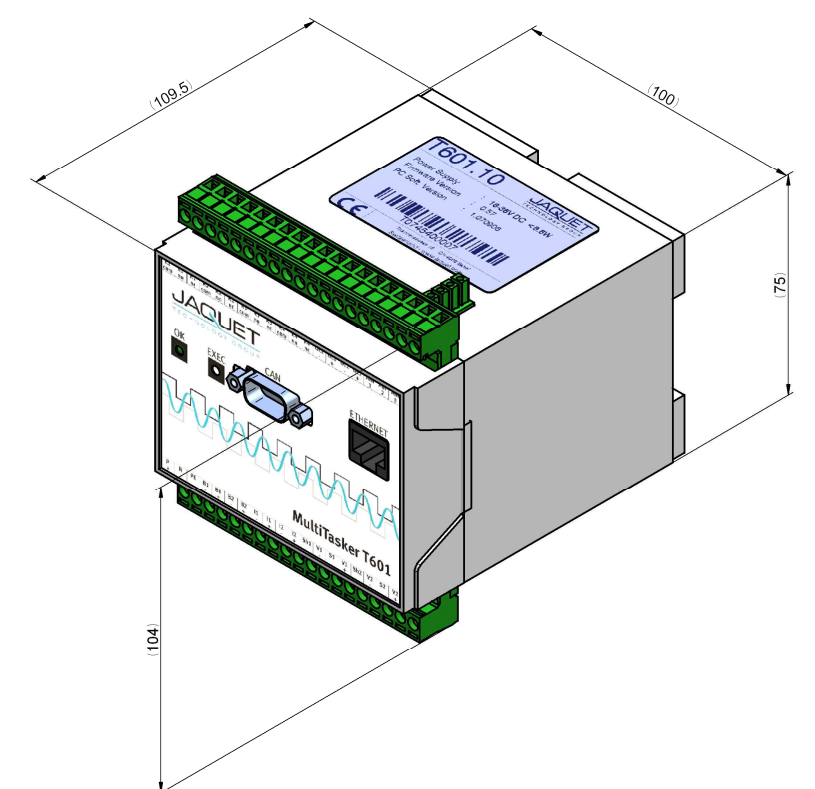

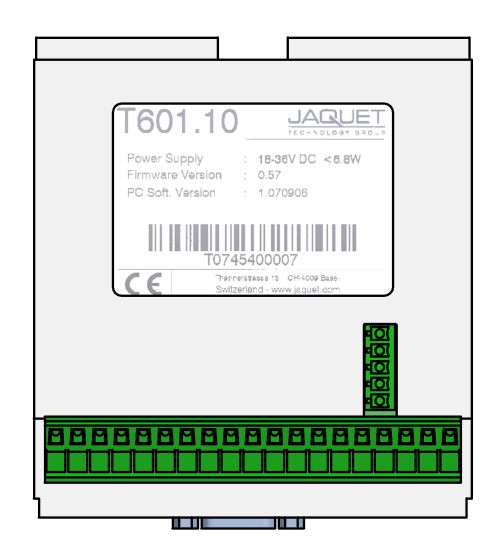

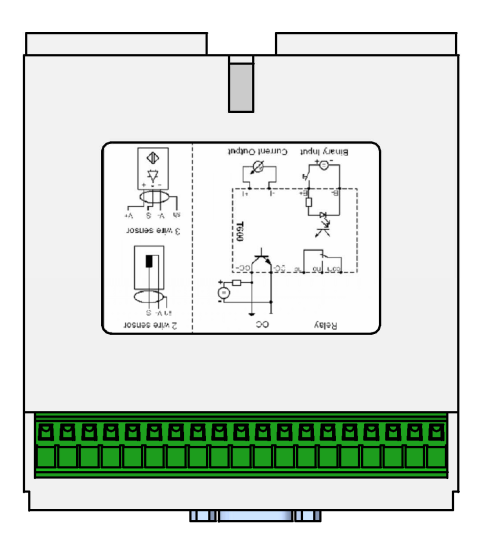

# 9.2 Mounting

#### Wall mounting

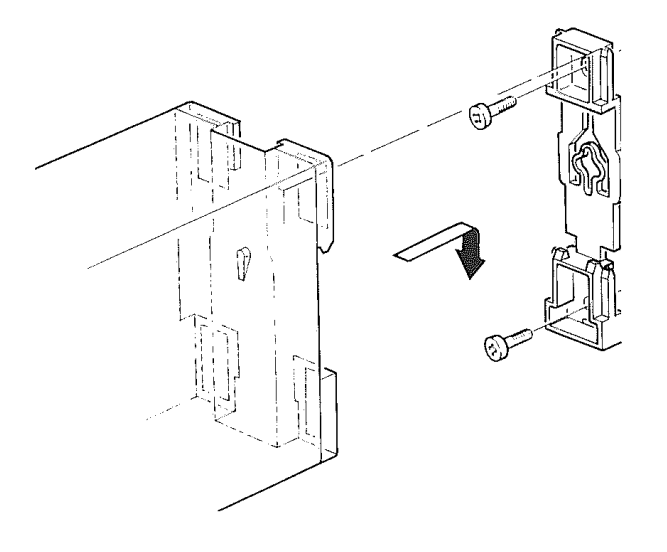

Top hat rail mounting (as delivered)

# **10 Accessories**

### 10.1.1 Interface cable

Optional cable for computer – tachometer communications:

| • | PC-T601, cross over, 2m: | Part No. | 830A-37649 |
|---|--------------------------|----------|------------|
| • | PC-T601, cross over, 5m: | Part No. | 830A-37650 |

## 10.2 Display

Two types of display are available for various process values:

- Cable version, whereby the display has a fixed connection to the tachometer.
- Bluetooth® Version, whereby up to 7 displays may be connected via Bluetooth® and used to display
  different process values.

#### 10.2.1 Cable version

Cables are available assembled or for self assembly.

| • | D211.10 Display with assembled cable: | Part No. | 384Z-05729 |
|---|---------------------------------------|----------|------------|
| • | Cable with 2 connectors:              | Part No. | 304F-73740 |

### 10.2.2 Bluetooth® Version

Connecting 1...7 displays via Bluetooth® requires a Base Module connected to the tachometer and Bluetooth® displays.

| • | Display Base Module:             | Part No. | 384Z-05731 |
|---|----------------------------------|----------|------------|
| • | D211.11 Display with Bluetooth®: | Part No. | 384Z-05730 |

# **11 Maintenance / Repair**

T601 s require no maintenance as they exhibit minimal drift and have no consumable components.

When cleaning, please note the IP protection level.

Wherever possible T601's should be isolated from all power sources (including relay supplies) prior to cleaning. Surface cleaning may be only with a damp cloth.

# **12 Software-Version**

History and changes of the configuration software and firmware

## 12.1 Configurations software

| Software version | Changes    |
|------------------|------------|
| 1.080428         | First edit |

### 12.2 Firmware

| Firmware version | Changes    |
|------------------|------------|
| 0.88             | First edit |

# 13 Warranty

The standard warranty in the event of a manufacturing defect confirmed by JAQUET consists of repair or replacement within 12 months of delivery. Ancillary costs are excluded, as is damage caused by use outside the specification. Complaints concerning visible defects will only be accepted if advised to JAQUET within 14 days of receipt.

# Appendix

## A: Declaration of Conformity

According to the CE guidelines

- 89/336/EEC Electromagnetic Compatibility directive, as amended
- 73/23/EEC Low Voltage Equipment directive, amended by 93/68/EEC

The Products Covered by this Declaration Tachometer Dualtach T501 and Tachometer Multitasker T601

The Manufacturer of the Products covered by this Declaration is

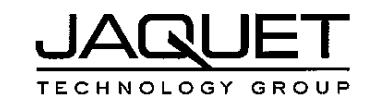

Company: JAQUET AG, Thannerstrasse 15, CH - 4009 Basel Schweiz

The Basis on which Conformity is being Declared

The manufacturer hereby declares under his sole responsibility that the products identified above comply with the protection requirements of the EMC directive and with the principal elements of the safety objectives of the Low Voltage Equipment directive, and that the following standards have been applied: The following harmonised standards are applicable:

- EN 61000-6-4: Generic standarts Emission standart for industrial environments
- EN 61000-6-2: Generic standarts Immunity for industrial environments
- EN 61000-4-2: Electrostatic discharge ommunity test
- EN 61000-4-3: Radiated, radio-frequency, electromagnetic field immunity test
- EN 61000-4-4: Electrical fast transient/burst immunity test
- EN 61000-4-5: Surge immunity test
- EN 61000-4-6: Immunity to conducted disturbances, induced by radio-frequency fields
- EN 61000-4-8: Power frequency magnetic field immunity test
- EN 61000-4-11: Voltage dips, short interruptions and voltage variations immunity test

The following national standards are applicable:

- IEC 60068-2-1/2/30/6
- IEC 61131-2

The technical documentation required to demonstrate that the products meet the requirements of the Low Voltage Equipment directive has been compiled and is available for inspection by the relevant enforcement authorities. The CE mark was first applied in:

Sianed:

Authority:

сто

Head Quality Management

Date: Basel, the 07.11.07

# **B: Possible Problems**

### Neither green nor yellow LAN connector LED light up

| Cause:    | No physical (electrical) connection present.                                                                                                    |
|-----------|----------------------------------------------------------------------------------------------------|
| Solution: | Check that a LAN Crossover cable is being used.                                                                                                    |
| Cause:    | Tachometer is unpowered.                                                                                                    |
| Solution: | Check the supply connections and level.                                                                                                    |
| Cause:    | <ul> <li>Computer network card is switched off or de-activated (energy save mode)</li> <li>Open the Network Connections window.</li></ul>                                                                                                    |
| Solution: | <start> → <settings> → <control panel=""> → <network connections=""> <li>Click on the appropriate connection</li> <li>Open the Menu <file></file></li> <li>Select <deactivate></deactivate></li> <li>Re-open Menu <file></file></li> </network></control></settings></start> |

Select <Activate>

## Yellow LAN connector LED lights but no connection to browser

Cause:

Several instruments are connected to the same LAN as the tachometer.

Solution: The tachometer only functions with a <Pier to Pier> connection. Remove the other equipment and insure that no hub, switch or router is connected between tachometer and computer.

Cause:

Computer LAN card not set correctly.

Solution: Configure the card in accordance with chapter 7 Configuration via PC Software. If that does not solve the problem check that the network card is configured as follows:

Go to Desktop, Settings, Network connections and right click on <Properties>. Right click on the network card you want to use and select <Properties>.

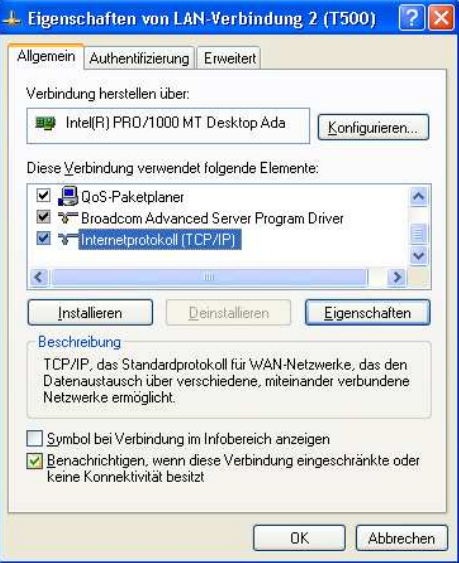

Select Internet protocol (TCP/IP) and select the options:

→ <IP-Address automatically recognize>

 $\rightarrow$  <DNS-Server address automatically recognize>

Then select <Advanced>.

Insure that:

 $\rightarrow$  apart from the entries shown, no other entries are present.

Select the tag <DNS> and insure that:

 $\rightarrow$  no entries are present.

| -Einstel<br>etzwerk<br>en Netz<br>eziehen | lungen können automatisc<br>diese Funktion unterstützt<br>werkadministrator, um die g | h zugewiesen werden, wenn das<br>. Wenden Sie sich andernfalls an<br>geeigneten IP-Einstellungen zu |
|-------------------------------------------|---------------------------------------------------------------------------------------|----------------------------------------------------------------------------------------------------|
|                                           | dresse automatisch bezieh                                                             | ien                                                                                                 |
| O Fold                                    | ende IP <u>A</u> dresse verwende                                                      |                                                                                                    |
| ]P-Adr                                    | esse                                                                                  |                                                                                                    |
| Sybne                                     | tzmaske:                                                                              | · · · · · ·                                                                                         |
| Stand                                     | ardgateway:                                                                           |                                                                                                    |
| DNS                                       | 3-Serveradresse automatisc<br>ende DNS Serveradresser<br>sugter DNS-Server:           | ch beziehen                                                                                         |
| Bevor                                     |                                                                                       |                                                                                                    |
| <u>B</u> evor:<br>Alterna                 | ativer DNS-Server.                                                                    | 0 0 0 0                                                                                             |
| <u>B</u> evon<br>Alterna                  | ativer DNS-Server.                                                                    | <u>E</u> rweitert                                                                                   |

| venterte TCPVIP-D                       | instellungen ? 🕑                  |
|-----------------------------------------|-----------------------------------|
| Einstellungen DNS                       | WINS Optionen                     |
| IP-Adressen                             |                                   |
| IP-Adresse                              | Subnetzmaske                      |
| DHCP-aktiviert                          |                                   |
|                                         | Hinzufügen] Bearbeiten] Entfernen |
| - Standardgateways:                     |                                   |
| Gateway                                 | Metrik                            |
|                                         |                                   |
|                                         |                                   |
|                                         | Hinzufügen) Bearbeiten) Entfernen |
| Automatische M.<br>Schnittstellenmetrik | Hinzufügen) Beatbeiten) Entfernen |
| Qutomatische M<br>Schnittstellenmetrik  | Hingufügen) Beagbeiten) Entfernen |

| D <u>N</u> S-Serveradressen in Verwend                                                                                                   | ungsreihenfolge:                                               |                                               | t      |
|----------------------------------------------------------------------------------------------------|----------------------------------------------------------------|-----------------------------------------------|--------|
| Hinzufügen                                                                                                    | Bearbeiten                                                     | Entfernen                                     | Ţ      |
| Die folgenden drei Einstellungen g<br>TCP/IP aktiviert ist: Für die Auflös<br>Primäre und verbindungsspezi<br>Ubergeprichete Suffixe der | gelten für alle Verb<br>ung unvollständig<br>fische DNS-Suffix | iindungen, für di<br>Ier Namen:<br>e anhängen | e      |
| Diese DNS- <u>S</u> uffixe anhängen                                                                                                    | (in Reihenfolge):                                              | uffixes anhänger                              | n<br>t |
| Diese DNS- <u>S</u> uffixe anhängen     Hinzufügen                                                                                       | (in Reihenfolge):                                              | uffixes anhänger                              |        |

Select the tag <WINS> and insure that:

- $\rightarrow$  no entries are present.
- $\rightarrow$  NetBIOS- Setting is Standard.

Confirm with <OK>

Change to tag <Alternative Configuration>.

Insure that:

 $\rightarrow$  <Automatically allocated, private IP-Address> is selected.

Confirm all settings with <OK>

Confirm settings with <OK>

| -Einstellungen DNS                                                                                                    | WINS Optic                                                                                    | nen                                                                                       |
|----------------------------------------------------------------------------------------------------|-----------------------------------------------------------------------------------------------|-------------------------------------------------------------------------------------------|
| WINS-Adressen in Ve                                                                                                    | rwendungsreihei                                                                               | nfolge:                                                                                   |
|                                                                                                    |                                                                                               | 亡                                                                                         |
|                                                                                                    |                                                                                               |                                                                                           |
|                                                                                                    |                                                                                               | *                                                                                         |
| Hinzufüge                                                                                                    | n Bearbeil                                                                                    | en Ent[emen                                                                               |
|                                                                                                    |                                                                                               |                                                                                           |
| enn die LMHOSTS-Al                                                                                                    | bfrage aktiviert is                                                                           | st, gilt sie für alle Verbindungen, für                                                   |
|                                                                                                    |                                                                                               | C                                                                                         |
| ULMHUS IS-Abtrage                                                                                                    | aktivieren                                                                                    | LMHOSTS importieren                                                                       |
| and the second second second second                                                                                                    |                                                                                               |                                                                                           |
| NetBIOS-Einstellung                                                                                                    |                                                                                               |                                                                                           |
| NetBIOS-Einstellung<br><u>S</u> tandard:                                                                                                    | )                                                                                             |                                                                                           |
| NetBIOS-Einstellung<br>Standard:<br>NetBIOS-Einstel<br>NetBIOS-Einstel                                                                                                 | ung des DHCP-                                                                                 | Servers verwenden. Falls die<br>wird oder der DHCB Server keine                           |
| NetBIDS-Einstellung<br>Standard:<br>NetBIDS-Einstel<br>statische IP-Adre<br>NetBIDS-Einstel                                                                            | ung des DHCP-<br>esse verwendet<br>lung anbietet, wi                                          | Servers verwenden. Falls die<br>wird oder der DHCP-Server keine<br>rd NetBIOS über TCP/IP |
| NetBIOS-Einstellung<br>Standard:<br>NetBIOS-Einstel<br>statische IP-Adre<br>NetBIOS-Einstel<br>aktiviert.                                                              | ung des DHCP-<br>esse verwendet<br>lung anbietet, wi                                          | Servers verwenden. Falls die<br>wird oder der DHCP-Server keine<br>rd NetBIOS über TCP/IP |
| <ul> <li>NetBIOS-Einstellung</li> <li>Standard:<br/>NetBIOS-Einstell<br/>statische IP-Adre<br/>NetBIOS-Einstell<br/>aktiviert.</li> <li>NetBIOS über TCF</li> </ul>    | ung des DHCP-<br>esse verwendet<br>lung anbietet, wi<br>P/IP aktivieren                       | Servers verwenden. Falls die<br>wird oder der DHCP-Server keine<br>rd NetBIOS über TCP/IP |
| <ul> <li>Standard:<br/>NetBIOS-Einstellung<br/>statische IP-Adre<br/>NetBIOS-Einstel<br/>aktiviert.</li> <li>NetBIOS über TCF</li> <li>NetBIOS über TCF</li> </ul>     | ung des DHCP-<br>esse verwendet<br>lung anbietet, wi<br>P/IP aktivieren<br>P/IP deaktivierer  | Servers verwenden. Falls die<br>wird oder der DHCP-Server keine<br>rd NetBIOS über TCP/IP |
| NetBIOS-Einstellung<br>Standard:<br>NetBIOS-Einstel<br>statische IP-Adr<br>NetBIOS-Einstel<br>aktiviert.<br>NetBIOS über TCF<br>NetBIOS über TCF                       | vang des DHCP-<br>esse verwendet<br>lung anbietet, wi<br>P/IP aktivieren<br>P/IP deaktivierer | Servers verwenden. Falls die<br>wird oder der DHCP-Server keine<br>rd NetBIOS über TCP/IP |
| NetBIOS-Einstellung -<br>● Standard:<br>NetBIOS-Einstell P-Adr<br>NetBIOS-Einstell P-Adr<br>NetBIOS-Einstell<br>aktiviert.<br>● NetBIOS über TCF<br>● NetBIOS über TCF | P/IP deaktivierer                                                                             | Servers verwenden. Falls die<br>wird oder DHCP-Server keine<br>rd NetBIOS über TCP/IP     |
| NetBIOS-Einstellung<br>Standard:<br>NetBIOS-Einstell<br>Stattsche IP-Adre<br>NetBIOS-Einstell<br>Aktiviert.<br>NetBIOS über TCF<br>NetBIOS über TCF                    | rung des DHCP-<br>esse verwendet<br>lung anbietet, wi<br>P/IP aktivieren<br>P/IP deaktivierer | Servers verwenden. Falls die<br>wird oder der DHCP-Server keine<br>rd NetBIOS über TCP/IP |

| llgemein           | Alternative Konfiguration                         |           |          |         |           |          |
|--------------------|---------------------------------------------------|-----------|----------|---------|-----------|----------|
| Geben S<br>Netzwer | ie alternative IP-Einstellung<br>en verwendet mid | jen an, f | alls die | ser Cor | nputer in | mehrerei |
| (ALL)              | tomaticale augourissana ini                       | iusto IP  | Adress   |         |           |          |
| OB                 | utzerdefiniert                                    | ivate it  | Auress   |         |           |          |
| ĮP-Ad              | lresse.                                           |           |          |         |           | 1        |
| S <u>u</u> bn      | etzmaske:                                         |           | - 5      |         | -         | ]        |
| Stand              | dardgateway;                                      |           |          |         |           | 1        |
| Bevo               | rzugter DNS-Server.                               |           | 2        | 2       | 2         | 1        |
| Altern             | ativer DNS-Server                                 |           |          | -       |           | ]        |
| Bevo               | rzugter <u>W</u> INS-Server:                      |           |          |         |           | ]        |
| Alten              | ativer WI <u>N</u> S-Server:                      |           | 2        |         |           | ]        |
|                    |                                                   |           |          |         |           |          |

| igenien                           | Authentifizierur                                                | ng Erweitert                                       |                                            |
|-----------------------------------|-----------------------------------------------------------------|----------------------------------------------------|--------------------------------------------|
| Verbindu                          | ng herstellen üb                                                | er:                                                |                                            |
| 🕮 Int                             | el(R) PR0/1000                                                  | ) MT Desktop Ada                                   | <u>K</u> onfigurieren                      |
| Diese <u>V</u> e                  | rbindung verwer                                                 | ndet folgende Eler                                 | nente:                                     |
|                                   | QoS-Paketplane<br>Broadcom Adva<br>Internetprotokol             | er<br>inced Server Prog<br>I (TCP/IP)              | ram Driver                                 |
| <                                 |                                                                 |                                                    |                                            |
| Inst                              | allieren                                                        | <u>D</u> einstallieren                             | <u>Eigenschaften</u>                       |
| Beschr<br>TCP/I<br>Daten<br>Netzw | eibung<br>P, das Standard<br>austausch über<br>erke ermöglicht. | protokoll für WAN<br>verschiedene, mit             | -Netzwerke, das den<br>einander verbundene |
| <u>S</u> ymb<br>☑ <u>B</u> ena    | ol bei Verbindun<br>chrichtigen, wen<br>Konnektivität be        | g im Infobereich a<br>In diese Verbindur<br>esitzt | nzeigen<br>Ig eingeschränkte oder          |

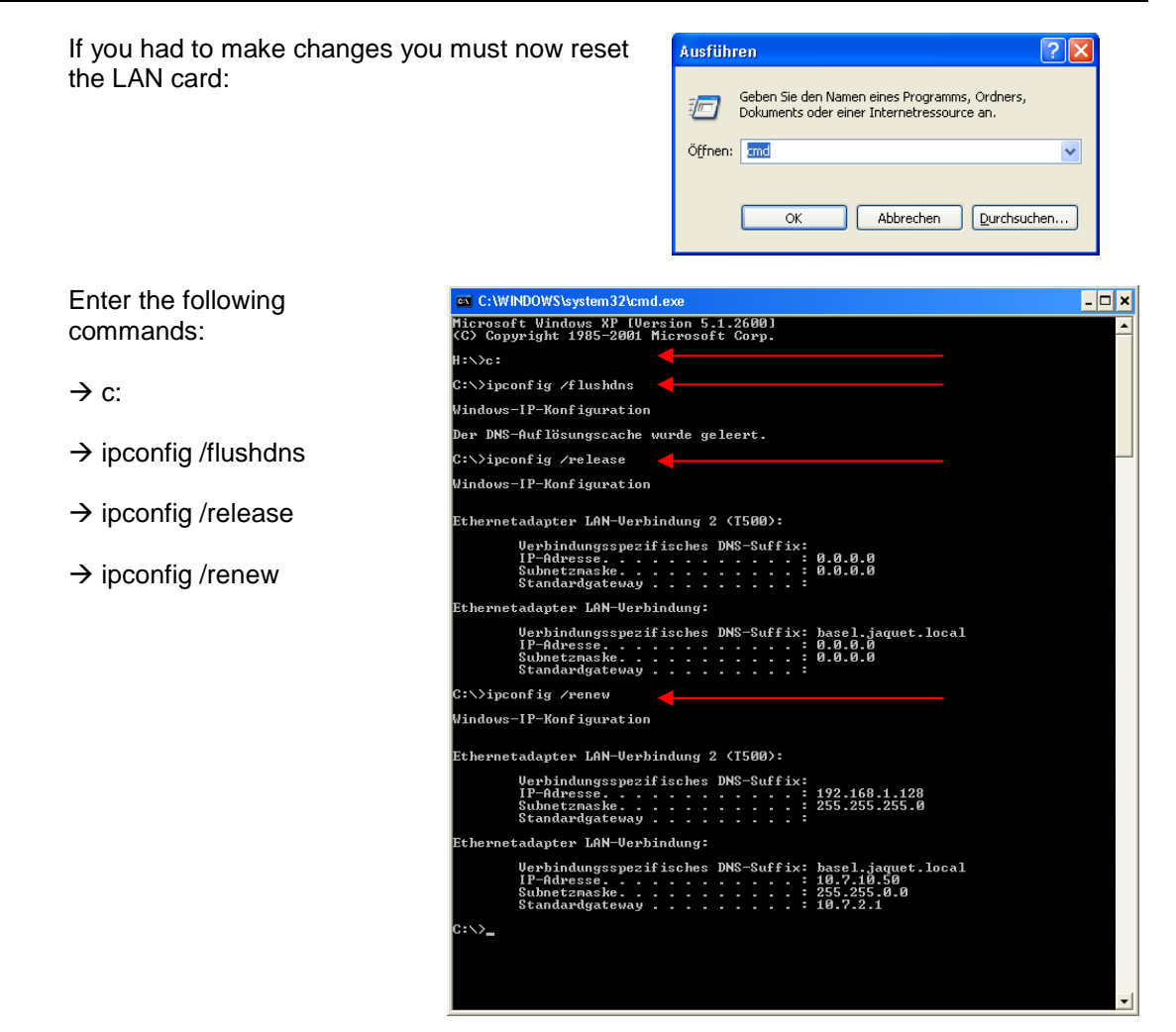

## The tachometer responds with incomprehensible hieroglyphics

Cause:Your browser and computer interpret the address incorrectly.Solution:Extend the address with a forward slash: <a href="http://192.168.1.127/software/">http://192.168.1.127/software/</a>

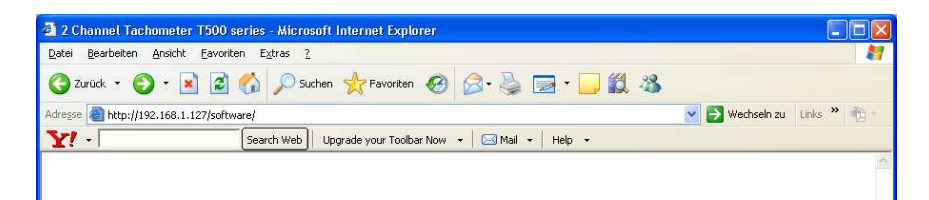

### Problems when using Microsoft Internet Explorer

Cause:

Your browser and computer interpret the address incorrectly.

- Solution:
- Close Internet Explorer
- Restart Internet Explorer
- Wait until IE has fully loaded and the computer is inactive.
- Call the tachometer using the address: <u>http://192.168.1.127/software/</u>

>

[?]

>

Abbrechen

ОК

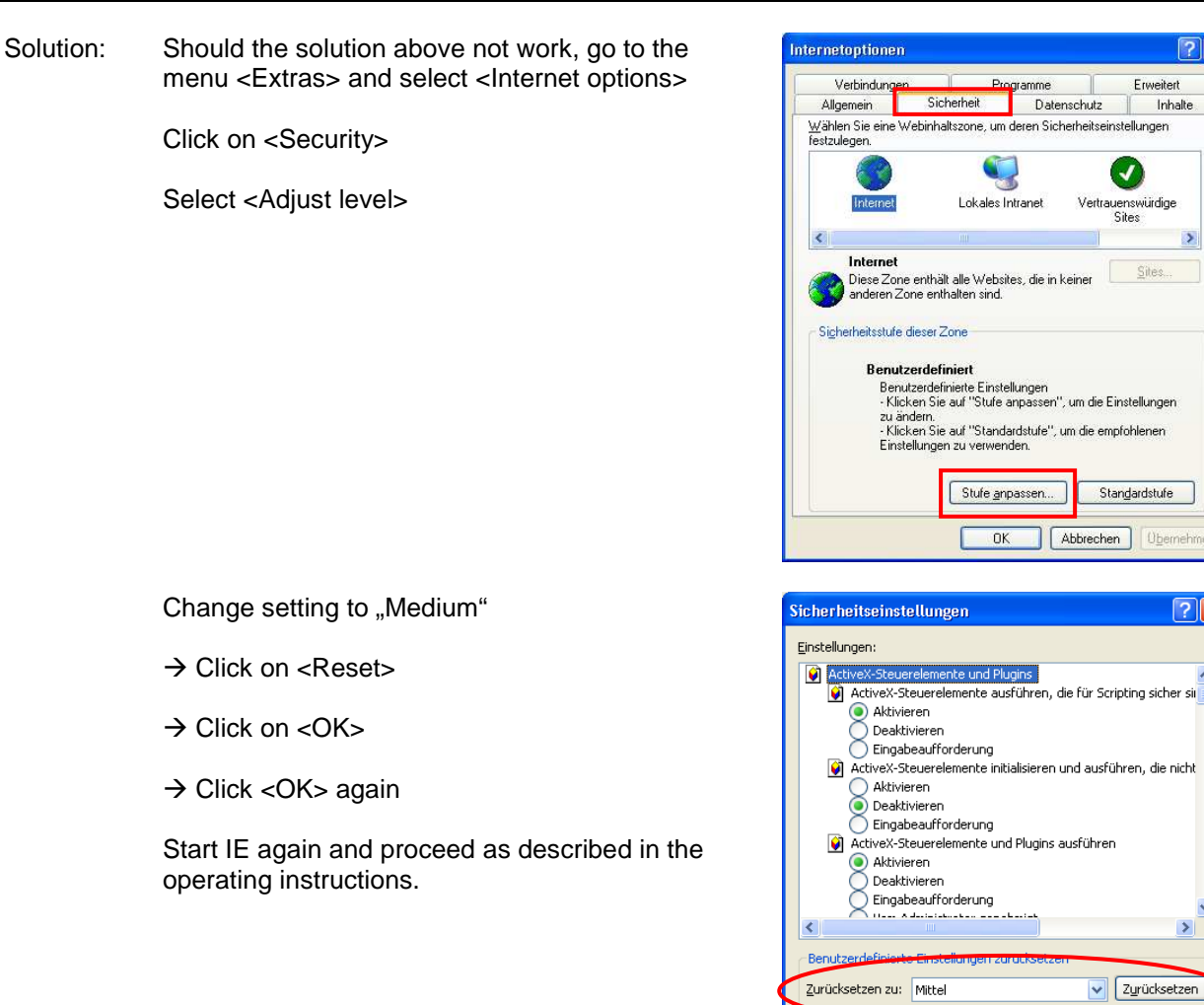

## The first page is shown correctly but after selecting Download nothing happens

Cause: Solution: The IE security level is too restrictive. Set the security level to "Medium".

In the Menu <Extras> select <Internet options>

Change tab to <Security>

Select <Adjust Level>

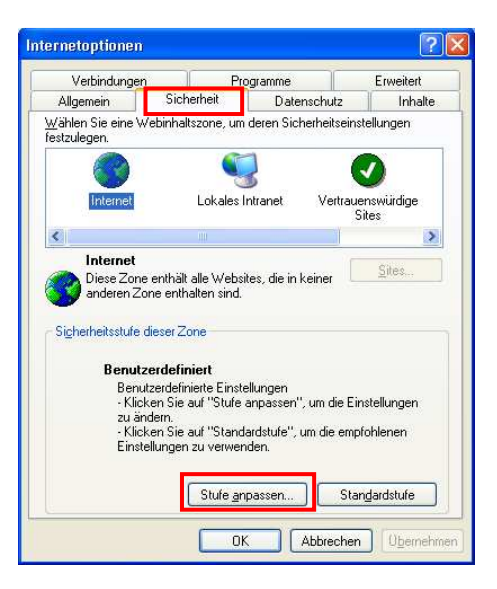

- → Change settings to "Medium"
- → Click on <Reset>
- $\rightarrow$  Click <OK>
- → Click <OK> again

Start IE again and proceed as described in the operating instructions.

| cherheitseinstellungen 🛛 📝 📘                                                                                                    | <                      |
|----------------------------------------------------------------------------------------------------|------------------------|
| instellungen:                                                                                                    |                        |
| ActiveX-Steuerelemente und Plugins     ActiveX-Steuerelemente ausführen, die für Scripting sicher si     ActiveX-Steuerelemente initialisieren und ausführen, die nicht     ActiveX-Steuerelemente initialisieren und ausführen, die nicht     ActiveX-Steuerelemente und Plugins ausführen     Deaktivieren     Eingabeaufforderung     ActiveX-Steuerelemente und Plugins ausführen     Deaktivieren     Deaktivieren     Deaktivieren     Deaktivieren     Deaktivieren     Deaktivieren     Deaktivieren     Deaktivieren     Deaktivieren     Deaktivieren     Deaktivieren     Deaktivieren     Deaktivieren     Deaktivieren     Eingabeaufforderung     Xetrex-Steuerelemente und Plugins ausführen     Deaktivieren     Deaktivieren     Eingabeaufforderung     Seuerelemente und Plugins ausführen     Deaktivieren     Deaktivieren     Deaktivieren     Eingabeaufforderung |                        |
| Zurücksetzen zu: Mittel 💽 Zurücksetzen                                                                                                    |                        |
| OK Abbrechen                                                                                                    | ]                      |
|                                                                                                    | cherheitseinstellungen |

Solution: Should you not be able to change these settings we recommend you try the browser Firefox (freeware).

## Problems using Internet Browser Mozilla

Cause:

", "Ping" works but an error message appears - Proxy Server not found. A Proxy Server is defined.

Solution: Avoid the Proxy- Server.

In the Menu <Extras> select <Settings>

Change the tab to <Network>

Select <Settings>

| Einstellunge           | m                 |             |             | ~                 |            |           |              |       |
|------------------------|-------------------|-------------|-------------|-------------------|------------|-----------|--------------|-------|
| ÷.                     |                   |             | 3           | 6                 |            | <u>نې</u> |              |       |
| Allgemein              | Tabs              | Inhalt      | Feeds       | Datenschutz       | Sicherheit | Erweitert |              |       |
| Allgemein Ne           | etzwerk (         | Jpdate Ve   | rschlüsselu | ing               |            |           |              | 4     |
| Verbindur<br>Festleger | ng<br>n, wie sich | Firefox mit | dem Inter   | net verbindet     |            |           | Einstellunge | en)   |
| Cache –<br>Es werde    | n bis z <u>u</u>  | 5.12 M      | B Speicher  | platz als Cache v | erwendet   |           | Jetzt löse   | then  |
|                        |                   |             |             |                   |            |           |              |       |
|                        |                   |             |             |                   |            |           |              |       |
|                        |                   |             |             |                   |            |           |              |       |
|                        |                   |             |             |                   |            |           |              |       |
|                        |                   |             |             |                   |            |           |              |       |
|                        |                   |             |             |                   | ОК         | Abbr      | rechen       | Hilfe |

xyserver verwender Port: 0

<u>N</u>eu laden

Hilfe

×

| Select <direct connection="" to<br="">Internet&gt;</direct> | Verbindungs-Einstellungen                                                                            |                     |  |  |
|-------------------------------------------------------------|----------------------------------------------------------------------------------------------------|---------------------|--|--|
|                                                             | Proxies für den Zugriff auf das Internet konfigurieren                                               |                     |  |  |
| Confirm with <ok></ok>                                      | Direkte Verbindung zum Internet     Die Proxy-Einstellungen für dieses Netzwerk automatisch erkennen |                     |  |  |
|                                                             |                                                                                                    |                     |  |  |
|                                                             |                                                                                                    | HTTP-Proxy: Port: 0 |  |  |
|                                                             | Eür alle Protokolle diesen Proxyserver verwe                                                         |                     |  |  |
|                                                             | SL-Proxy: Port: 0                                                                                    |                     |  |  |
|                                                             | FTP-Proxy: Port: 0                                                                                   |                     |  |  |
|                                                             | Gopher-Proxy: Port: 0                                                                                |                     |  |  |
|                                                             | SOCKS-Host: Port: 0                                                                                  |                     |  |  |
|                                                             | ○ SOC <u>K</u> 5 v4                                                                                  |                     |  |  |

# How do I see which Java Version is installed on my PC?

Solution Go to <Control Panel> (Win XP) And select <Java> (the coffee cup)

| Systemsteuerung<br>Datei Bearbeiten Ansicht Favoriten Ex | dras ?                      |                      |                                   |
|----------------------------------------------------------|-----------------------------|----------------------|-----------------------------------|
| 🔾 Zurück + 🐑 + 🎓 🔎 Sucher                                | Ordner 🛄 •                  |                      |                                   |
| Adresse 🔂 Systemsteuerung                                |                             |                      | 💌 ラ Wechse                        |
| Systemsteuerung 🛞                                        | Anzeige                     | Automatische Updates | Benutzerkonten                    |
| Zur Kategorieansicht wechseln                            | Broadcom Control Suite 2    | Datum und Uhrzeit    | )))) Drahtlosnetzwerkinstallation |
| Windows Update  Windows Update  Hilfe und Support        | Drucker und Faxgeräte       | Eingabehilfen        | Energieoptionen                   |
|                                                          | Gamecontroller              | Geplante Tasks       | Hardware Hardware                 |
|                                                          | Internetaptionen            | £                    | 🛺 Mail                            |
|                                                          | Maus                        |                      | Ordneroptionen                    |
|                                                          | Regions- und Sprachoptionen | Scanner und Kameras  | Schriftarten                      |
|                                                          | Sicherheitscenter           | Software             | SoundMAX                          |
|                                                          | Sounds und Audiogeräte      | Sprachein-/ausgabe   | System                            |
|                                                          | Taskleiste und Startmenü    | Tastatur             | Telefon- und Modemoptionen        |
|                                                          | Verwaltung                  | Windows-Firewall     |                                   |

Kein Proxy für: localhost, 127.0.0.1

O Automatische Proxy-Konfigurations-<u>U</u>RL:

Beispiel: .mozilla.org, .net.de, 192.168.1.0/24

Abbrechen

ОK

Select < Application Info...>

#### JAQUET AG

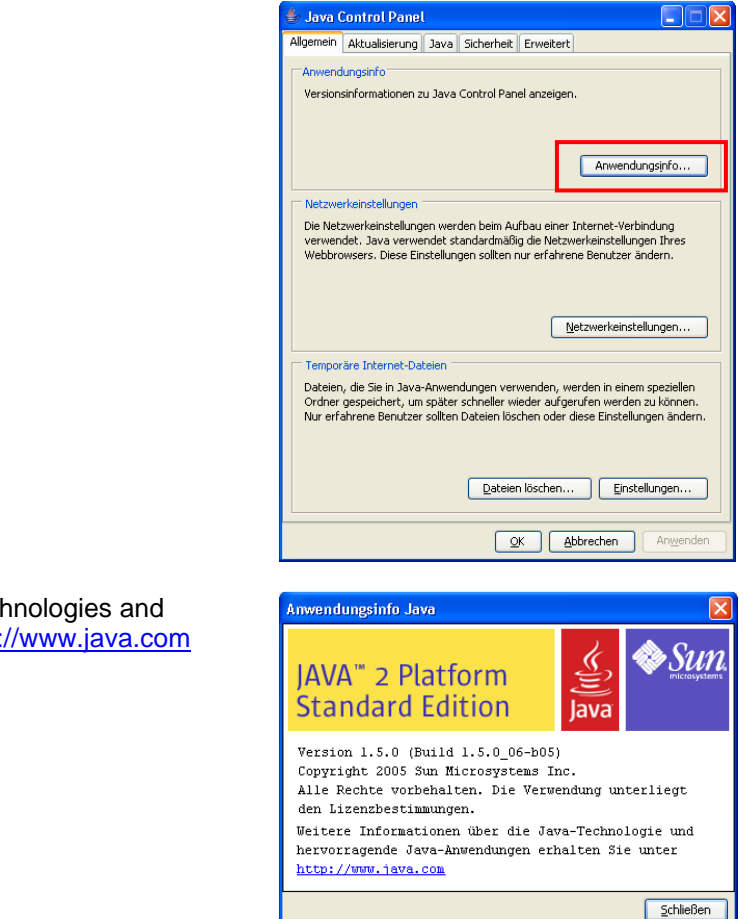

Further information on Java-Technologies and Applications can be seen at <a href="http://www.java.com">http://www.java.com</a>

Version 1.02E